# Bitte unbedingt lesen!

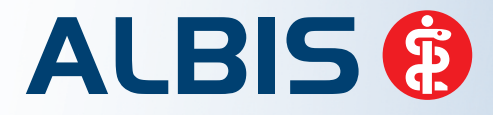

Arztinformationssystem

# **Update-Dokumentation**

Synchronizing Healthcare

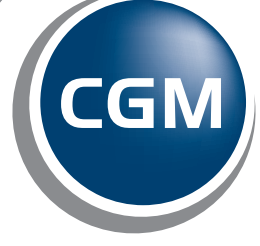

CompuGroup Medical

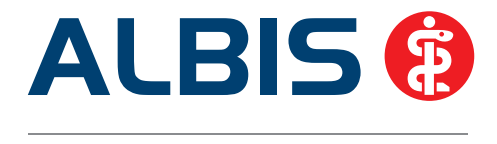

# Enthaltene Programmänderungen ALBIS Version 11.00

Inhaltsverzeichnis

| 1 | KB\   | /-Änderungen                                                                    | 4  |
|---|-------|---------------------------------------------------------------------------------|----|
|   | 1.1   | Früherkennungs-Koloskopie                                                       | 4  |
|   | 1.1.  | 1 Aktuelle Änderungen der KBV                                                   | 4  |
|   | 1.2   | Hautkrebs-Screening                                                             | 4  |
|   | 1.2.  | 1 Aktuelle Änderungen der KBV                                                   | 4  |
|   | 1.3   | Aktualisierter EBM Stamm mit Stand 14.05.2013 für Quartal 3/2013                | 4  |
|   | 1.3.  | 1 Neuer Datenstand des EBM Stammes                                              | 4  |
|   | 1.3.  | 2 Aktualisierung EBM 2009                                                       | 5  |
|   | 1.3.3 | 3 Aktualisierung Benutzerziffern                                                | 5  |
|   | 1.4   | Aktueller OPS Stamm Inkl. AOP-vertrag                                           | 5  |
|   | 1.5   | Java-Version 1.7.                                                               | 5  |
|   | 1.6   | Heilmittelformulare (13a – HMV Phys. Therapie / 14a – HMV Logopädie / 18a – HMV | -  |
|   | Ergot | herapie) – Angabe der Diagnosen                                                 | 6  |
|   | 1.7   | QS Hörgeräteversorgung                                                          | 11 |
|   | 1.7.  | 1 Einstellungen vor der Abrechnung                                              | 12 |
|   | 1.8   | 1 – Click Onlineabrechnung                                                      | 18 |
|   | 1.8.  | 1 Einstellungen vor der Abrechnung                                              | 18 |
| 2 | An    | wenderwünsche                                                                   | 23 |
|   | 2.1   | Anzeige Rechnungssumme / Rechnungsart / Bankkonto / Schein markiert auf der     |    |
|   | Schei | nrückseite einer Privatrechnung / Kostenplan / BG-Schein                        | 23 |
|   | 2.2   | Tool Tipp Anzeige bei Leistungsziffern / Ziffernreihen                          | 25 |
|   | 2.3   | Platzhalter "Datum" in Tagen auf der Privatrechnung                             | 26 |
|   | 2.4   | Alte Rezepte – Druckknopf alle Med. anzeigen                                    | 27 |
|   | 2.5   | NDT-Abrechnung                                                                  | 27 |
|   | 2.6   | CGM PRAXISARCHIV - Print & Safe                                                 | 28 |
| 3 | Sta   | tistik – QZV - Berechnung mit aktuellen Fallwerten                              | 31 |

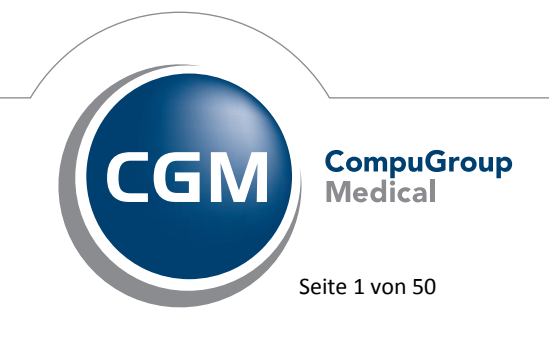

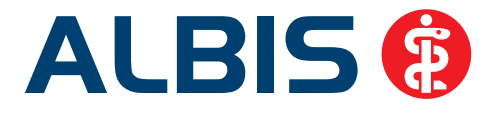

| 4        | Priv      | vatliquidation - Patientenquittung                                                | 32      |
|----------|-----------|-----------------------------------------------------------------------------------|---------|
| 5        | For       | mulare                                                                            | 32      |
| ŗ        | 5.1       | Formular 1120 - A9 Bericht Neurologischer Befundbericht                           |         |
| Į        | 5.2       | Heilmittelformulare                                                               |         |
| 6        | CG        | M LABORDER                                                                        |         |
| (        | 6.1       | Neue Symbole                                                                      |         |
| (        | 5.2       | Neue Version                                                                      |         |
| (        | 6.3       | Laborzuordnung – Übertragung Befunde                                              | 34      |
| (        | 6.4       | CGM ELAT wurde umbenannt in CGM LABORDER                                          | 34      |
| (        | 6.5       | Hinweis-Bubble CGM LABORDER Importdaten                                           | 34      |
| 7        | CG        | M LIFE eSERVICES - Namensänderung eSERVICES in CGM LIFE eSERVICES                 | 36      |
| 8        | CG        | M PRAXISARCHIV - Einstellungen des PRAXISARCHIVs                                  | 44      |
| 9        | Vei       | rschiedenes                                                                       | 44      |
| Ç        | 9.1       | Bankdatenprüfung - Aktualisierte Daten                                            |         |
| ç        | 9.2       | Verax-Liste - neue Daten                                                          | 45      |
| 9        | 9.3       | RehaGuide - neue Daten                                                            | 45      |
| ç        | 9.4       | DALE-UV - Neuer BG-Stamm                                                          | 45      |
| 9        | 9.5       | Arztbrief – Platzhalter "Praxis"                                                  | 45      |
| Ģ        | 9.6       | Hilfreiche Präparate-Informationen                                                | 45      |
|          | 9.6.      | 1 Patienteninformationen: Deutsch, Türkisch, Russisch                             | 45      |
|          | 9.6.      | 2 Diagnose-Patenschaft                                                            |         |
| 2        | 9.7<br>XP | 10 Thesaurus – Anzeige der ICD-Codes in Verbindung mit dem Betriebssystem V<br>47 | Vindows |
| Ģ        | 9.8       | Vollständige Liste der Terminkalenderrubriken in den erweiterten Optionen         |         |
| ç        | 9.9       | Regelwerksfehlermeldung auch bei mehreren Ziffern mit Grundleistungsfehler        | 48      |
| <u>e</u> | 9.10      | EinweisungsCenter – Vorbefundübermittlung ohne Formularbezug                      | 49      |
| 10       | E         | xterne Programme                                                                  | 49      |
|          | 10.1      | Cordoba - Anzeige der Langtexte bei Dauerdiagnosen                                | 49      |
|          | 10.2      | ifap impfCENTER – neue Version 4.5.3.8                                            | 50      |

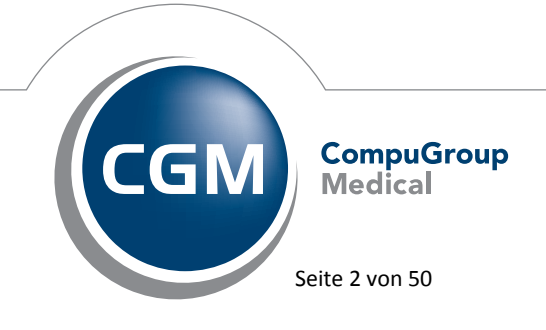

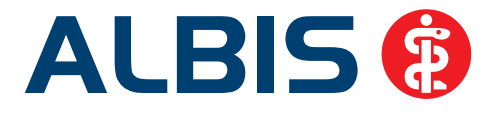

| 10.3 | Impf-doc - neues Update 1.32.4             | 50 |
|------|--------------------------------------------|----|
| 10.4 | telemed.net Version 2.26.373               | 50 |
| 10.5 | ifap praxisCENTER – neue Version 3.7.0.211 | 50 |

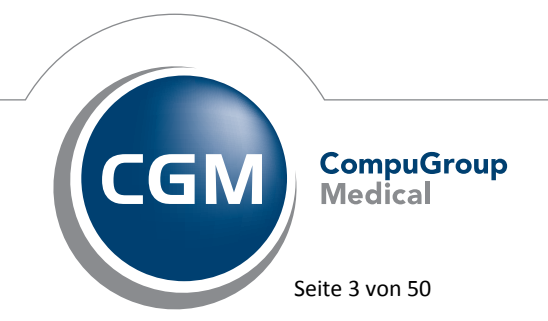

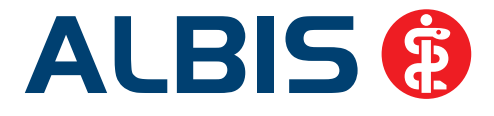

# 1 KBV-Änderungen

Folgende aktualisierte Stammdaten sowie Softwaremodule der KBV stehen Ihnen mit dem ALBIS Update 11.00 für das Quartal 3 / 2013 zur Verfügung:

- SDAV (Arztstammdatei) für das Quartal 3 / 2013
- SDKV (KV Spezifika für die GKV-Abrechnung) für das Quartal 3 / 2013
- PLZ Stammdatei für das Quartal 3 / 2013
- SDKT für das Quartal 3 / 2013
- KVDT Prüfmodul für das Quartal 3 / 2013

# 1.1 Früherkennungs-Koloskopie

# 1.1.1 Aktuelle Änderungen der KBV

Mit diesem Update erhalten Sie die aktuellen Änderungen der KBV für die elektronische Abrechnung der Früherkennungs-Koloskopie Dokumentationen für das Quartal 3 / 2013.

# 1.2 Hautkrebs-Screening

# 1.2.1 Aktuelle Änderungen der KBV

Mit diesem Update erhalten Sie die aktuellen Änderungen der KBV für die elektronische Abrechnung der Hautkrebs-Screening Dokumentationen für das Quartal 3/2013.

# 1.3 Aktualisierter EBM Stamm mit Stand 14.05.2013 für Quartal 3/2013

# 1.3.1 Neuer Datenstand des EBM Stammes

Mit dieser Version von ALBIS steht Ihnen nach der Durchführung des Aktualisierungslaufs der neue EBM Stamm mit Stand vom 14.05.2013 zur Verfügung.

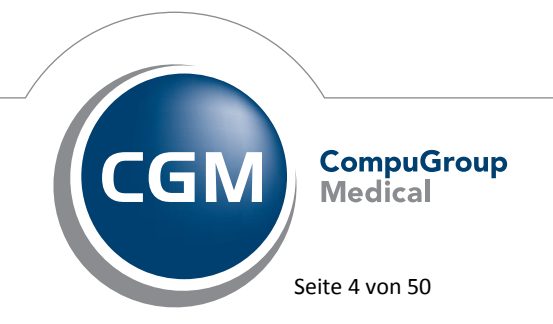

Synchronizing Healthcare

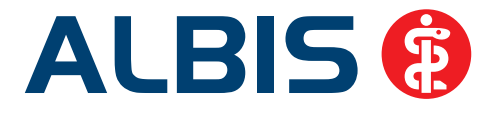

# 1.3.2 Aktualisierung EBM 2009

Um Ihren EBM 2009 Stamm zu aktualisieren, gehen Sie bitte in ALBIS über den Menüpunkt Stammdaten EBM EBM 2000plus/2009 Aktualisieren. Mit Betätigen des Druckknopfes OK und weiterem Befolgen der Bildschirmanweisungen wird Ihr EBM-Stamm automatisch aktualisiert.

# Wichtiger Hinweis:

Bitte beachten Sie, dass die Aktualisierung einige Zeit in Anspruch nehmen kann! Wir empfehlen Ihnen, die Aktualisierung möglichst am Ende der Sprechstunde und an Ihrem Hauptrechner durchzuführen!

# 1.3.3 Aktualisierung Benutzerziffern

# Beachten Sie bitte, dass Benutzerziffern Vorrang vor KBV Ziffern haben und neue EBM Ziffern eventuell nicht angezeigt werden, weil nicht begrenzte Benutzerziffern ihren Vorrang geltend machen. Bitte aktualisieren Sie daher wenn nötig auch Ihre Benutzerziffern, da diese nicht automatisch durch die EBM 2009 Aktualisierung aktualisiert werden.

Vor dem Aktualisierungslauf schließen Sie bitte alle geöffneten Patienten und Listen. Anschließend gehen Sie über den Menüpunkt Stammdaten EBM EBM 2000plus/2009 Benutzerziffern aktualisieren.

# 1.4 Aktueller OPS Stamm inkl. AOP-Vertrag

Mit dem aktuellen ALBIS Update wurde der OPS Stamm aktualisiert. Aufrufen lässt sich der OPS Stamm wie gewohnt über Stammdaten OPS.

# 1.5 Java-Version 1.7

Die KBV plant zum **01.10.2013** eine Umstellung des KBV Prüfmodul auf die Java Version 1.7. Aus diesem Grund prüft ALBIS schon ab der Version 11.00 bei dem Starten von ALBIS Ihre vorhandene Java-Installation und ob dieser Arbeitsplatz für die Kassenabrechnung vorgesehen ist (Optionen

Arbeitsplatz Arbeitsplatz für Kassenabrechnung ). Sollten Sie eine kleinere Java-Installation auf Ihrem Arbeitsplatz haben und diesen Arbeitsplatz zur Kassenabrechnung nutzen, erscheint beim Starten von ALBIS und beim Starten Ihrer Kassenabrechnung folgende Hinweismeldung:

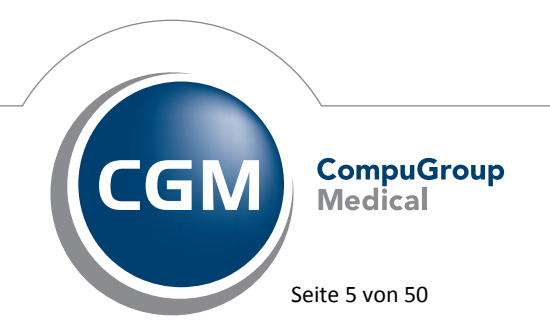

Synchronizing Healthcare

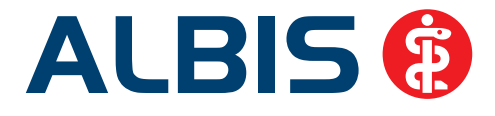

| ALBIS |                                                                                     |                                                                                                    |                                                                             |                                                                    |                                                   |
|-------|-------------------------------------------------------------------------------------|----------------------------------------------------------------------------------------------------|-----------------------------------------------------------------------------|--------------------------------------------------------------------|---------------------------------------------------|
| 1     | ACHTUNG: Wenn S<br>XPM KVDT Prüfmoo<br>höher voraus, die ab<br>Möchten Sie diese ju | Sie diesen Arbeitsplatz zu<br>dul der KBV nicht mehr a<br>ber noch nicht installiert is<br>etzt installieren?<br>Installieren | ır Erstellung Ihrer Kassen<br>ufrufen. Das Prüfmodul s<br>st.<br>Ignorieren | abrechnung verwenden, kö<br>etzt eine Java Laufzeitumge<br>Abbruch | önnen Sie hier das neue<br>ebung Version 1.7 oder |

Über den Druckknopf Installieren können Sie die neue Java-Version 1.7 direkt installieren. Über den Druckknopf Ignorieren schließt sich der Dialog und das KBV Prüfmodul startet. Über den Druckknopf Abbrechen wird der Dialog geschlossen.

# Wichtiger Hinweis:

Bitte beachten Sie, dass diese Hinweismeldung bei Betätigen des Druckknopfes Ignorieren (bei Nicht-installieren der neuen Java-Version) bei jedem Starten von ALBIS sowie bei jedem Öffnen Ihrer Abrechnung, bis zur Installation der neuen Java-Version, erscheint.

# 1.6 Heilmittelformulare (13a – HMV Phys. Therapie / 14a – HMV Logopädie / 18a – HMV Ergotherapie) – Angabe der Diagnosen

Seit dem 01.04.2013 muss laut Vorgabe der KBV auf den Heilmittelformularen die Diagnose mit angegeben werden. Um Ihnen die Erfassung komfortabler zu gestalten, bieten wir Ihnen ab dieser Version von ALBIS die Möglichkeit, aus dem Indikationsschlüsselstamm über den neuen Druckknopf Weiter direkt in ein bekanntes Diagnosen-Auswahlfenster (Diagnosecenter oder ICD-10 Stamm) zu gelangen, um die entsprechende Diagnose zu wählen. Über den Druckknopf Ok gelangen Sie wie gewohnt auf das Formular zurück.

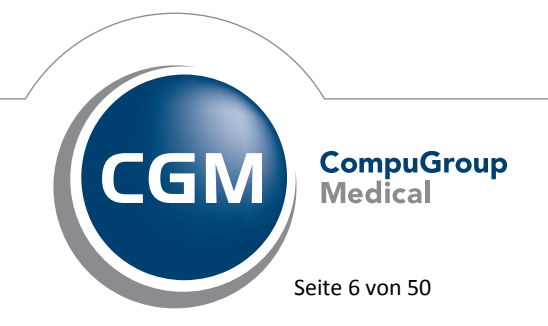

Synchronizing Healthcare

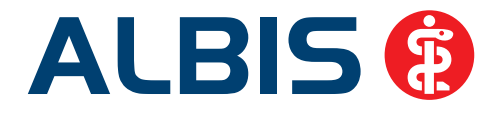

| Heilmittelverord                                                                                                    | hung<br>Physikalische Therapie<br>Logopäde                                                                                                    | Schlüssel:                                                                                                    | nsschlüssel<br>Diagnosegruppe:<br>Wirbelsäulenerkran                                                | nkungen - langzeitige                  | r Verlauf                                  |
|----------------------------------------------------------------------------------------------------|----------------------------------------------------------------------------------------------------|----------------------------------------------------------------------------------------------------|----------------------------------------------------------------------------------------------------|----------------------------------------|--------------------------------------------|
| Diagnosegru                                                                                                    | ppe zuordnen                                                                                                    | Gesamt                                                                                                    | Max. je Rezept                                                                                      | Max. je Rezept bei<br>Folgeverordgung: | Frequenz pro<br>Worke:                     |
| Indikationschlüs                                                                                                    | sel/Leitsymptomatik                                                                                                    | 18                                                                                                    | 6                                                                                                   | 6                                      | 2                                          |
| Schlüssel                                                                                                    | Leitsymptomatik und Bezeichnung                                                                                                    | Praxist                                                                                                    | besonderheiten                                                                                      | Langfristiges Heilmit                  | tel                                        |
| SO1 (1)     SO2 (1)     SO3 (1)     SO4 (1)     SO5 (1)     WS1 (5)     WS2 (7)     OF Fun     C Mus     d segg     e mot     f Schn     g D11 | Störung der Dickdarmfunktion<br>Beckenbodenschwäche<br>Schwindel<br>Periphere trophische Störung<br>Prostatitis/Adnexitis<br>Wirbelsäulenerkrankungen - kurzzeitiger Verl<br>Wirbelsäulenerkrankungen - langzeitiger Verl<br>Ktonsstörungen / Schmerzen durch Gelenkfunk<br>ctionsstörungen / Schmerzen durch Gelenkfunk<br>ctionsstörungen / Schmerzen durch Gelenkfunk<br>ctionsstörungen / Schmerzen durch Gelenkfunk<br>ctionsstörungen / Schmerzen durch Gelenkfunk<br>ctionsstörungen / Schmerzen durch Gelenkfunk<br>ctionsstörungen / Schmerzen durch Muskelspan<br>prische Parese von Extremitätenmuskeln / sensi-<br>nerzen / Funktionsstörungen durch Muskelspan<br>complexe Schädigungen /Funktionsstörungen - t | Leitsympt:<br>a<br>Neues Heim<br>Vorrangige<br>KG<br>MT<br>Ergänzende<br>Kältethera<br>Traktionsb<br>Wärmether<br>Optionale | Nomatik<br>Bezeichnung:<br>Funktionsstörung<br>nittel<br>e Heilmittel:<br>pie<br>ehandlung<br>rapie | Neue Leit                              | gymptomatik<br>h Gelenkfunkti<br>Helmittel |
| Gewählter Indie<br>Weiter                                                                                                    | ationsschlüssel: WS2a                                                                                                    | Änderr                                                                                                    | n Übernehmen                                                                                        | <u>R</u> ückgängig                     | Löschen                                    |

Wenn Sie eine Indikation-/Diagnose-Kombination auswählen, welche eine Praxisbesonderheit oder ein langfristiges Heilmittel kennzeichnet, wird Ihnen diese direkt in den Dialogen Stammdaten Indikationsschlüssel bzw. dem Diagnosecenter oder dem ICD-10 Stamm angezeigt.

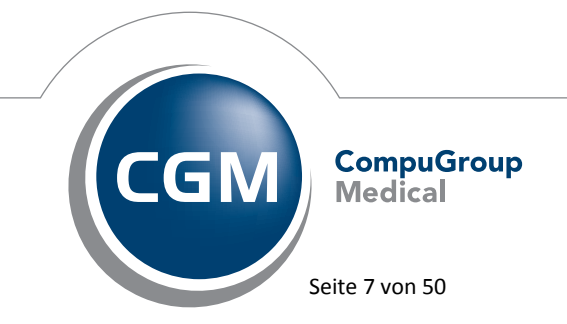

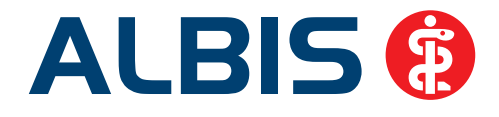

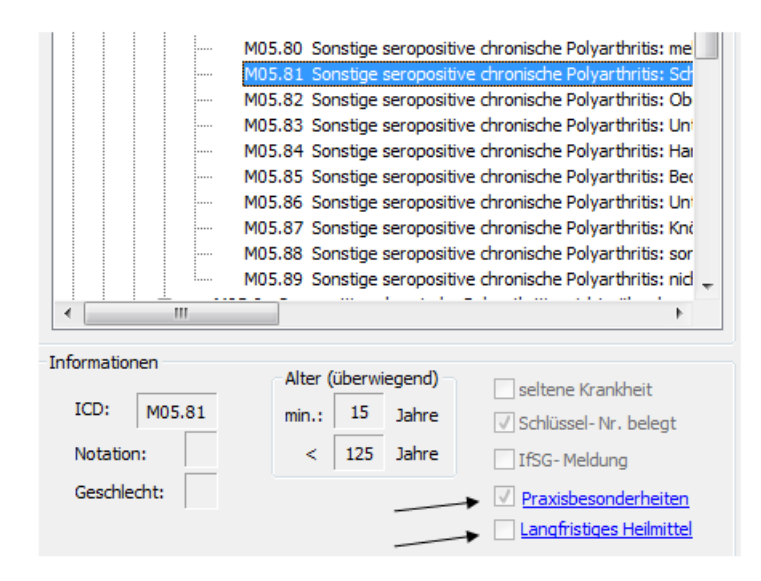

Beim Klick auf den Link Paxisbesonderheit oder Langfristiges Heilmittel öffnet sich ein PDF-Dokument mit einer Übersicht, welche Kombinationen diese auslösen. Welcher Diagnosen-Auswahldialog sich nach dem Stammdaten Indikationsschlüssel über den Druckknopf Weiter öffnen soll, können Sie unter Optionen Diagnosen entsprechend einstellen.

| Aufruf aus Indikationsschlüsselstar |   |
|-------------------------------------|---|
| Diagnosencenter                     | • |

Wenn Sie auf dem Formular zuerst die Diagnose wählen und anschließend den Indikationsschlüssel erfassen, haben Sie in dem Diagnosencenter und ICD-Stamm ebenfalls den neuen Druckknopf Weiter, um direkt nach der Auswahl des ICDs in den Dialog Stammdaten Indikationsschlüssel zu gelangen.

|                          | Verletzung des Rückenmarkes, Höhe nicht näher bezeichnet Übernehmen |
|--------------------------|---------------------------------------------------------------------|
|                          | Weiter OK Abbrechen                                                 |
|                          |                                                                     |
|                          |                                                                     |
| Synchronizing Healthcare | CGM CompuGroup<br>Medical                                           |
| Stand Juni 2013          | Seite 8 von 50                                                      |

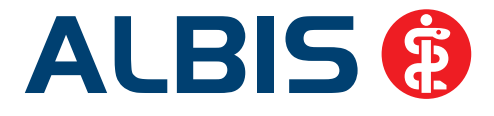

Die Kennzeichnung Praxisbesonderheit oder Langfristiges Heilmittel sehen Sie ebenfalls auf den Heilmittelformularen.

| Ausnahme-<br>genehmigung      Langfristiger Heilmittelbedarf |                                                                                                    |                  |  |  |
|--------------------------------------------------------------|----------------------------------------------------------------------------------------------------|------------------|--|--|
| Imaxisbesonderheit     Längstens 6 Monate nach Akutereignis  |                                                                                                    |                  |  |  |
| (                                                            | Akutereignis am:                                                                                                    | 20.06.2013       |  |  |
| Indikations-                                                 | Diagnose mit Leitsymptomatik, ggf. wesentliche Befunde                                                                                             |                  |  |  |
| EX2a                                                         | Verletzungen/Operationen und Erkrankungen der Extremitäten und des Beckens - mittelz<br>Gelenkfunktionsstörungen, Bewegungsstörungen, Kontrakturen | eitig,           |  |  |
| ICD-10 - Code<br>Z98.8                                       | Sonstige näher bezeichnete Zustände nach chirurgischen Eingriffen (Z98.8); Einseitiger \<br>und des Handgelenkes (Z89.1);                          | /erlust der Hand |  |  |
|                                                              |                                                                                                    |                  |  |  |

Bei einigen Indikation-/Diagnose-Kombinationen werden weitere Angaben benötigt, um eine Praxisbesonderheit auszulösen. Wurde diese nicht erfasst, bevor die Indikation-/Diagnose-Kombination eingegeben wird, kann in den Dialogen keine Kennzeichnung erfolgen. Auf den Formularen wird dann eine Kennzeichnung sichtbar und bei der Datenerfassung wird auch die Kennzeichnung gesetzt.

1. Ein Datum des Akutereignisses

Fehlt das Akutereignis, sehen Sie dies anhand des Textes unter der Praxisbesonderheit und dem roten Hinweis, dass Sie ein Datum des Akutereignisses erfassen sollen:

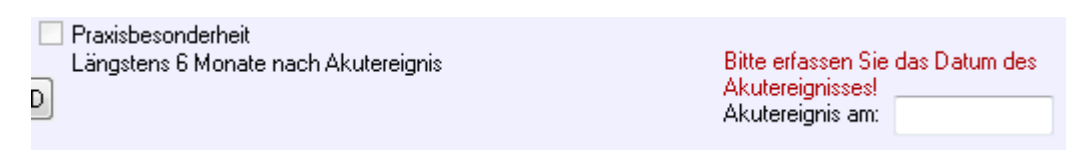

2. Und/oder die Angabe eines weiteren ICD

Wird zur Kennzeichnung der Praxisbesonderheit eine weitere Diagnose benötigt, ist folgender Druckknopf aktiv *iV.m. ICD*. Beim Klick auf den Druckknopf öffnet sich eine Liste in der nur mögliche ICDs angeboten werden, um eine Praxisbesonderheit auszulösen.

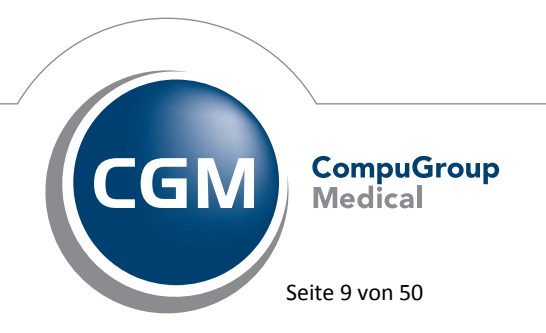

Synchronizing Healthcare

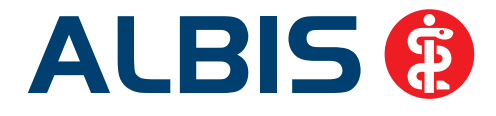

| A | uswahl ICD                                                       |                                                                        | x |  |
|---|------------------------------------------------------------------|------------------------------------------------------------------------|---|--|
|   |                                                                  |                                                                        |   |  |
|   | ICD                                                              | Text                                                                   |   |  |
|   | Z89                                                              | Extremitätenverlust                                                    |   |  |
|   | Z89.1                                                            | Einseitiger Verlust der Hand und des Handgelenkes                      |   |  |
|   | Z89.2                                                            | Einseitiger Verlust der oberen Extremität (oberhalb des Handgelenkes)  |   |  |
|   | Z89.3                                                            | Beidseitiger (teilweiser) Verlust der oberen Extremitäten              |   |  |
|   | Z89.4                                                            | Einseitiger (teilweiser) Verlust des Fußes und des Knöchels            |   |  |
|   | Z89.5                                                            | Einseitiger Verlust der unteren Extremität unterhalb oder bis zum Knie | Ξ |  |
|   | Z89.6                                                            | Einseitiger Verlust der unteren Extremität (oberhalb des Knies)        |   |  |
|   | Z89.7 Beidseitiger (teilweiser) Verlust der unteren Extremitäten |                                                                        |   |  |
|   | Z89.8 Verlust von oberen und unteren Extremitäten [jede Höhe]    |                                                                        |   |  |
|   | Z89.9 Extremitätenverlust, nicht näher bezeichnet                |                                                                        |   |  |
|   | M75.1                                                            | Läsionen der Rotatorenmanschette                                       |   |  |
|   | M23.5                                                            | Chronische Instabilität des Kniegelenkes: mehrere Lokalisationen       |   |  |
|   | Z96.6                                                            | Vorhandensein von orthopädischen Gelenkimplantaten                     | - |  |
|   | 705.00                                                           | <u> </u>                                                               |   |  |
|   |                                                                  | OK Abbrechen                                                           |   |  |

Die gewählte Diagnose wird anschließend in das Diagnosenfeld übernommen

| ICD-10 - Code | Sonstige näher bezeichnete Zustände nach chirurgischen Eingriffen (Z98.8); Einseitiger Verlust der Hand |
|---------------|----------------------------------------------------------------------------------------------------|
| Z98.8         | und des Handgelenkes (Z89.1);                                                                           |
|               |                                                                                                    |

Nach Erfassung der evtl. benötigten Zusatzangaben wird die Kennzeichnung auf den Formularen aktualisiert.

| Ausnahme-<br>genehmigung                                   |                             |
|------------------------------------------------------------|-----------------------------|
| 🔲 —— 🗌 Langfristiger Heilmittelbedarf                      |                             |
| Praxisbesonderheit<br>Längstens 6 Monate nach Akutereignis |                             |
| i.V.m. ICD                                                 | Akutereignis am: 20.06.2013 |

Langfristige Heilmittel können durch die Krankenkasse für einen Patienten eine Ausnahmegenehmigung erhalten. Sollte Ihnen diese vorliegen, können Sie ein Häkchen bei Ausnahmegenehmigung setzen.

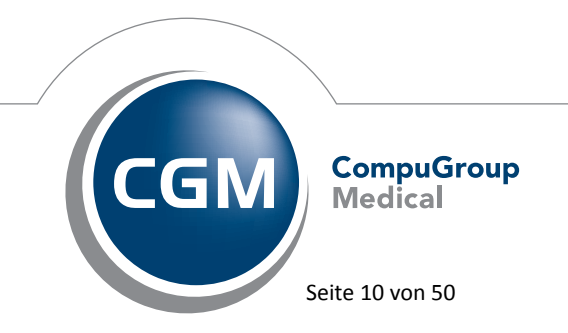

Synchronizing Healthcare

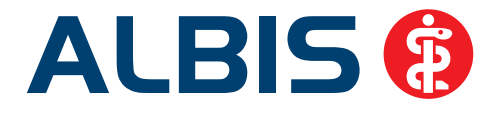

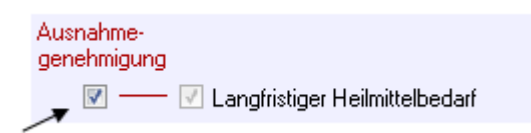

# 1.7 QS Hörgeräteversorgung

Sie haben ab sofort die Möglichkeit, die Daten für die QS Hörgeräteversorgung in ALBIS zu erfassen und abzurechnen. Unter dem Menüpunkt Formulare gibt es den neuen Punkt Hörgeräteversorgung.

| Hörgeräteversorgung (QSHGV) | •            | Vorverordnung/Verordnung |
|-----------------------------|--------------|--------------------------|
| Hörhilfe                    | Strg+Shift+H | Nachverordnung           |

Über diesen Menüpunkt können Sie die Formulare zur Vorversorgung oder zur Nachversorgung aufrufen und ausfüllen. Beim Ausfüllen der Formulare wird eine Plausibilitätsprüfung durchgeführt, so dass Sie das Formular direkt beim Erstellen fehlerfrei abspeichern können. Selbstverständlich können Sie sich die Formulare als Schnellzugriff in die Symbolleiste legen. Diese Einstellung nehmen Sie bitte über Ansicht Funktionsleiste Anpassen Formular vor. Es öffnet sich nachfolgender Dialog:

| Verfügbare Schaltflächen:                                                                                                    | Aktuelle Schaltflächen:                                                                                                    |                                                                       | Schließen                        |
|----------------------------------------------------------------------------------------------------|----------------------------------------------------------------------------------------------------|-----------------------------------------------------------------------|----------------------------------|
| Anfrage bei Fortbestehen der     Verordnung bei Überweisung     Verordnung bei Überweisung     Efundbericht (F2100) aus     Befundbericht Rehabilitations     Verordnung Ergotherapie aus     Wi Kurzbericht Psychotherapeute     OS Horgerätevenuorpung Nat | Arbeitsunfähigkeitsbesch     Hinzufügen ->     Hinzufügen ->     Heilmittelverordnung 13a     Heilmittelverordnung 13a     Heilmittelverordnung 13a     Heilmittelverordnung 13a     Heilmittelverordnung 13a     Heilmittelverordnung 13a     Holmittelverordnung 13a     Holmittelverordnung 14a     Holmittelverordnung 14a     Holmittelverordnung 14a     Holmittelverordnung 14a     Holmittelverordnung 14a     Holmittelverordnung 14a     Holmittelverordnung 14a     Holmittelverordnung 14a     Holmittelverordnung 14a     Holmittelverordnung 14a     Holmittelverordnung 14a     Holmittelverordnung 14a     Holmittelverordnung 14a     Holmittelv | einig +<br>i aust<br>i aust<br>i aust<br>aust<br>alme<br>g Von E<br>+ | Zurücksetze<br>Nach <u>o</u> ber |

Wählen Sie bitte in der linken Spalte die Hörgeräteversorgung aus und markieren Sie den Eintrag. Über den Druckknopf Hinzufügen wird das markierte Formular auf die rechte Seite in den Bereich <u>Aktuelle Schaltflächen</u> verschoben. Über den Druckknopf Schließen, schließen Sie den Dialog, und die Formulare werden anschließend in der Funktionsleiste angezeigt.

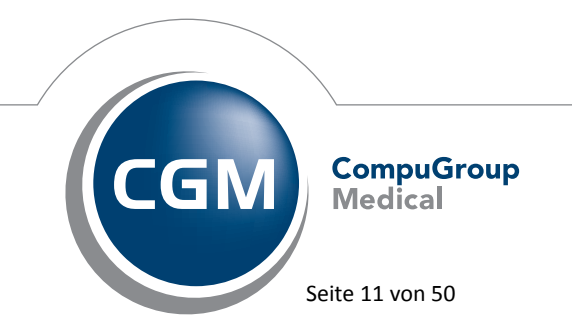

Synchronizing Healthcare

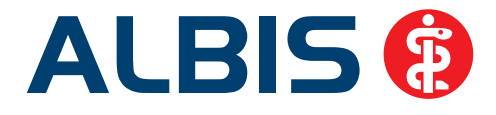

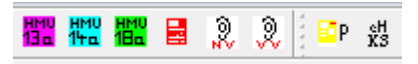

#### 1.7.1 Einstellungen vor der Abrechnung

Am Ende des jeweiligen Quartals muss für die QS Hörgeräteversorgung eine separate Abrechnung über KV Connect durchgeführt werden. Um eine Abrechnung durchführen zu können, überprüfen Sie bitte einige Vorgaben an Ihrem PC:

- 1. Eine Internet Verbindung
- 2. telemed.net Installation + Benutzeranmeldung
- 3. KV Connect Registrierung

#### Hinweis:

Zur Nutzung dieses Programmteils benötigen Sie eine ALBIS Freischaltung. **Bitte beachten Sie, dass Ihnen unter Umständen durch die Freischaltung Kosten entstehen können.** Die Freischaltung und Informationen zu den Kosten erhalten Sie bei Ihrem zuständigen ALBIS Vertriebs- und Servicepartner unter der Ihnen bekannten Hotlinenummer.

Liegt Ihnen keine Freischaltung vor, erhalten Sie beim Aufruf des Menüs unter Abrechnung Hörgeräteversorgung Export folgende Hinweismeldung:

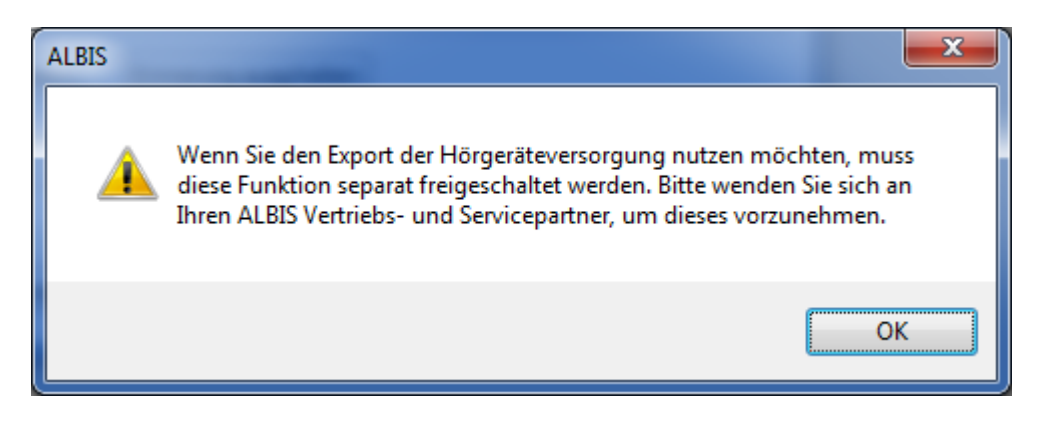

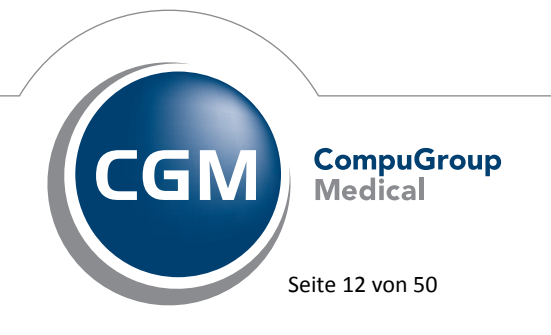

Synchronizing Healthcare

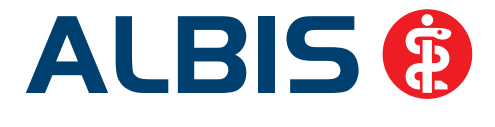

CompuGroup

Medical

Seite 13 von 50

Arztinformationssystem

Liegt Ihnen Ihre Freischaltung vor, rufen Sie bitte im Anschluss den Menüpunkt Abrechnung Hörgeräteversorgung Export auf und wählen Ihre Betriebstätte aus. Es wird geprüft, ob die entsprechenden Registrierungen vorliegen. Sollten Sie eine der o.g. Voraussetzungen nicht erfüllen, erscheint eine Hinweismeldung:

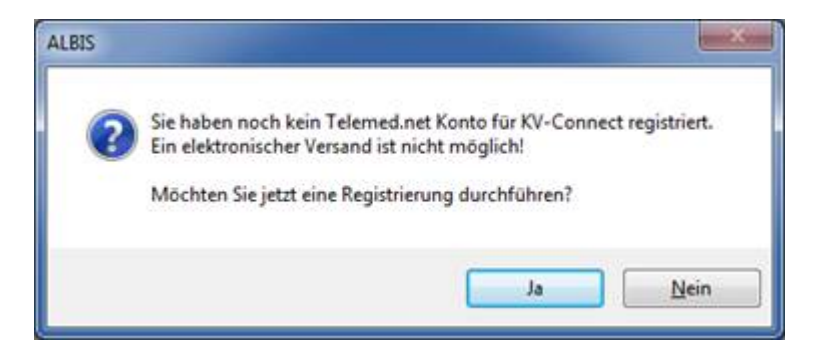

Über den Druckknopf Ja können Sie die Registrierung direkt vornehmen. Sie gelangen in die Arztdatenverwaltung. Wählen Sie bitte den entsprechenden Arzt für die Registrierung aus und betätigen den Druckknopf Ändern, um eine Erfassung vorzunehmen. Im oberen, rechten Bereich befindet sich der Druckknopf Registrierung. Dieser ist nur aktiv, sofern noch keine Registrierung durchgeführt wurde.

| KV Connect |               |
|------------|---------------|
|            | Registrierung |

Beim Betätigen des Druckknopfes Registrieren wird erst geprüft, ob eine telemed.net Installation und ein Arztkonto bestehen. Wurde das Arztkonto noch nicht eingerichtet, erscheint eine Meldung.

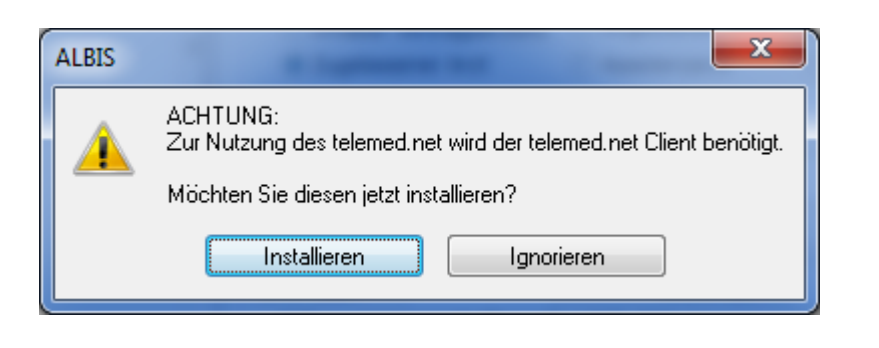

Synchronizing Healthcare

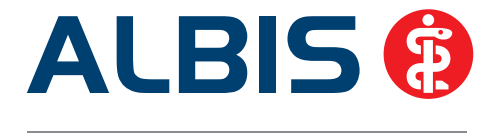

Möchten Sie telemed.net direkt installieren, dann haben Sie über den Hinweisdialog die Möglichkeit hierzu. Betätigen Sie den Druckknopf Installieren und die Installation wird durchgeführt.

Weitere Informationen finden Sie über den Menüpunkt ? Infoseiten Dokumentationen telemed.net Benutzerhandbuch. Im Anschluss wird geprüft, ob bereits eine KV Connect Registrierung durchgeführt wurde. Wurde diese noch nicht durchgeführt, erscheint erneut eine Hinweismeldung.

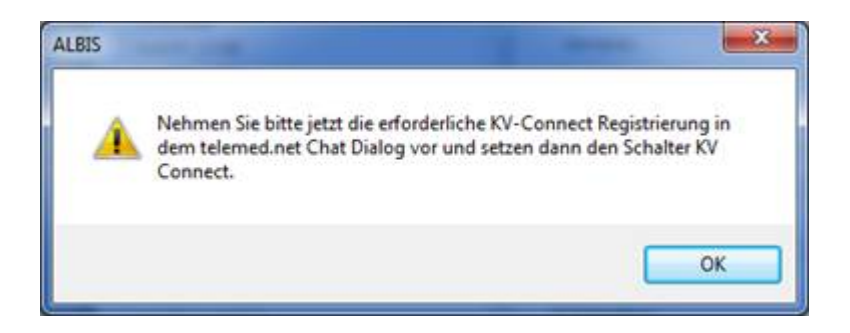

Parallel wird telemed.net gestartet und befindet sich minimiert in der Taskleiste. Klicken Sie auf das Symbol, um telemed.net zu öffnen. Unter telemed.net Einstellungen auf dem Reiter KV SafeNet aktivieren Sie bitte die Nutzung KV Connect und speichern die Einstellungen über den Druckknopf Übernehmen.

| Proxykonfiguration Fehlerprotokolle Abwesenheitsmeldungen K    | /-SafeNet Gesprächsverlauf        |
|----------------------------------------------------------------|-----------------------------------|
| Allgemeine Einstellungen Y Online-Updates Y Externe Komponente | en Y Signaturen und Textbausteine |
| 🗹 bestehenden KV-SafeNet-Zugang nutzen                         |                                   |
| KV-CONNECT nutzen                                              |                                   |
| Automatisches Abholen von Nachrichten alle                     |                                   |

Anschließend schließen Sie bitte telemed.net und melden den Anwender in ALBIS über den Menüpunkt Extern telemed.net User abmelden ab. Gehen Sie bitte erneut in die Arztdaten unter Stammdaten Praxisdaten Arztdatenverwaltung und wählen den entsprechenden Arzt. Betätigen Sie erneut den Druckknopf Registrierung. Es startet erneut das telemed.net. In der Menüleiste befindet sich jetzt der neue Menüpunkt KV Connect. Wählen Sie

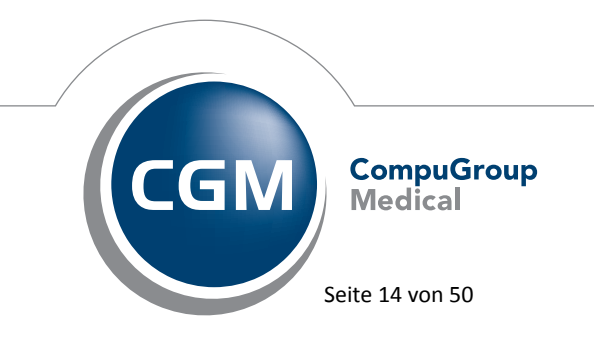

Synchronizing Healthcare

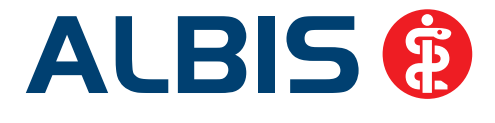

bitte den Menüpunkt Anmeldung, um sich bei KV Connect anzumelden und geben Ihre Zugangsdaten ein.

| Herzlich    | Villkommen bei KV-CONNECT                                 |
|-------------|-----------------------------------------------------------|
| Wenn Sie Ih | e Zugangsdaten erhalten haben, können Sie sich nun anmeld |
|             |                                                           |
| Mamer [     |                                                           |

Die Zugangsdaten erhalten Sie von Ihrer KV. Nachdem die Anmeldung erfolgreich durchgeführt wurde, werden Sie aufgefordert Ihr Passwort zu ändern.

|                                            | Hinweis                |                                                                                                    |            |
|--------------------------------------------|------------------------|----------------------------------------------------------------------------------------------------|------------|
|                                            | 8                      | Die Anmeldung wurde erfolgreich durchgeführt. Bitte ändern Sie nun ihr Passwort.                                                                   |            |
| KV-CONN     Dieses Passy                   | ECT Passw              | wortänderung<br>Bitte ändern Sie nun ihr Passwort<br>is mindestens 8 Zeichen lang sein, jeweils zwei Groß- und Kleinbuchstaben, sowie eine Zahl ei | enthalten. |
| altes Passwo<br>neues Passw<br>neues Passw | ort:<br>vort:<br>vort: |                                                                                                    |            |
|                                            |                        | (Abbrechen)                                                                                                    | ж          |

Bedenken Sie bitte, dass die Zugangsdaten personengebunden sind und nur einmal eingegeben werden können. Sollten Sie versehentlich die Benutzerdaten doppelt vergeben, erhalten Sie folgende Meldung:

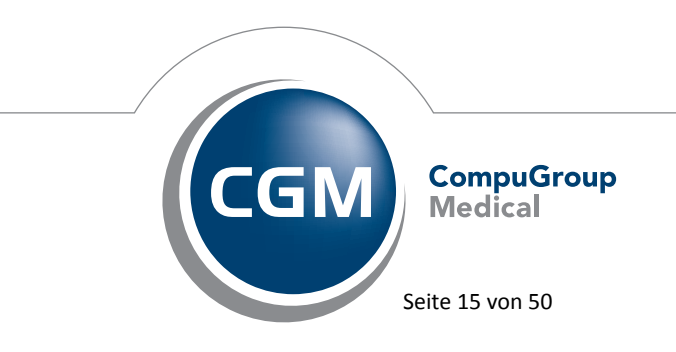

Synchronizing Healthcare

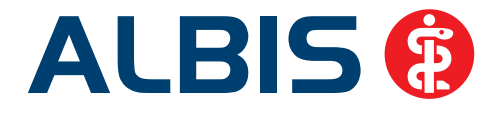

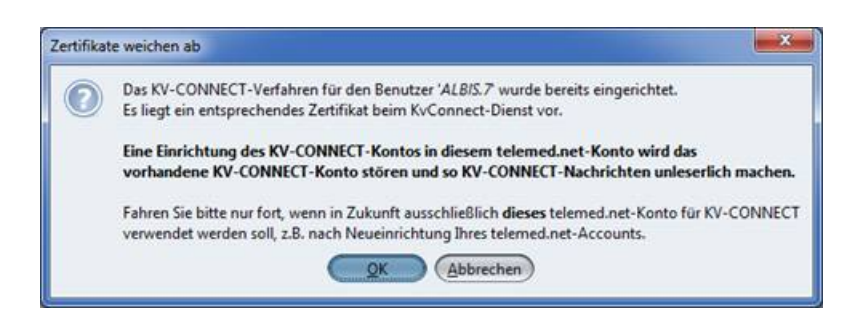

Die zuletzt erfassten Arzt-Daten werden aktiv angemeldet. Nachdem die Registrierung jetzt erfolgreich durchgeführt wurde, kann der Versand unter Abrechnung Hörgeräteversorgung Export durchgeführt werden. Wählen Sie das abzurechnende Quartal und drücken den Druckknopf Hinzufügen. Im unteren Bereich werden die Dokumentationen aufgelistet. Es erfolgt nochmals eine Regelprüfung. Fehlerhafte Dokumentationen werden nicht übermittelt.

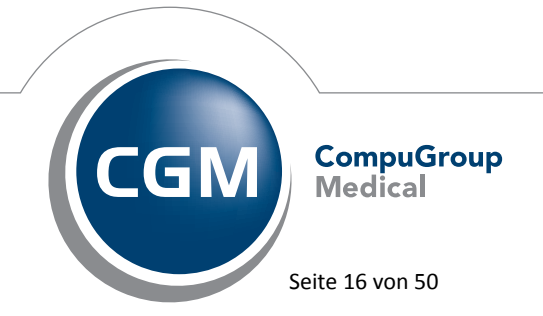

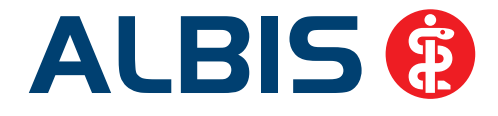

| Export für                     |             |                      |       |                   |               |      |
|--------------------------------|-------------|----------------------|-------|-------------------|---------------|------|
| <ul> <li>alle Arzte</li> </ul> |             |                      |       |                   |               |      |
| 🕑 einzelner Arzt               | : Dr. Di    | eter Durchblick      |       |                   |               |      |
| Filter                         |             |                      |       |                   |               |      |
| Patient:                       |             |                      | 0     | KBV-Datenträger   | Export (optio | nal) |
| Zeitraum                       |             |                      | . 0   | elektr. Versand ( | (KV-Connect)  |      |
| Datum von:                     | 01.01.2     | 2013 bis: 31.03.2013 |       | Empfänger:        |               |      |
| O Quartal                      | Q 1/13      | w.                   |       | 74@kv-safenet     | de            | x    |
| auch bereits e                 | exportiente | e <u>H</u> inzufügen |       | Arztkonto:        |               |      |
|                                |             |                      | 8     | Dr. Dieter Durd   | hblick        |      |
| 05.02.2013                     | vv          | Sabin, Jessica (61)  | d     | OK                | 08.02.2013    |      |
| w wie markeren (               | Tenerirei   | 6                    |       |                   |               |      |
| 24.01.2013                     | W           | Sahin Jacoica (61)   | 4     | Warnung           | 05 03 2013    |      |
| 05.02.2013                     | vv          | Sabin, Jessica (61)  | d     | OK                | 08.02.2013    |      |
| 24.01.2013                     | NV          | Sabin, Jessica (61)  | NBSNR | OK                | 05.03.2013    |      |
| 05.02.2013                     | NV          | Sabin, Jessica (61)  | d     | OK                | 05.03.2013    |      |
|                                |             |                      |       |                   |               |      |
| ausibilitätsprüfung            | p           |                      |       |                   |               |      |

Mit einem Doppelklick können Sie die Dokumentation erneut zum Bearbeiten öffnen. Oben rechts wählen Sie bitte das Arztkonto, mit dem versendet werden soll, aus. Mit dem Druckknopf Ok wird der Versand gestartet. Die Abrechnungsdatei wird erzeugt und verschlüsselt. Über telemed.net mit KV Connect wird die verschlüsselte Datei anschließend versendet. In der Dokumentationsübersicht unter Abrechnung Hörgeräteversorgung Dokumentationsübersicht können Sie sich anhand einiger selbst zu wählende Filterkriterien, die bereits erstellten Dokumentationen ansehen und überarbeiten.

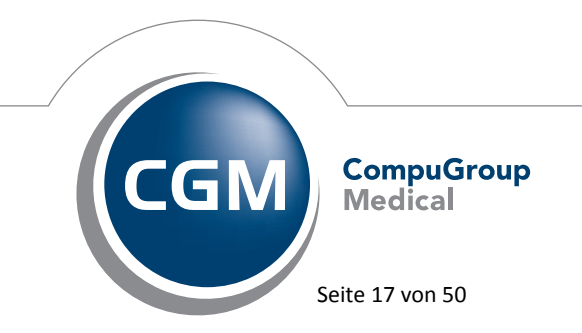

Synchronizing Healthcare

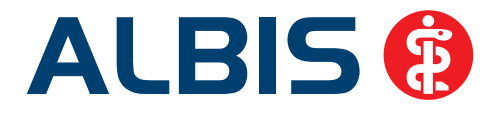

| 🗇 Betriebsstätte: | BSNR: 181111100 KV-Nr: 1811111 +         | Patient          |        |     | Fehlerfreie Dokumentation |
|-------------------|------------------------------------------|------------------|--------|-----|---------------------------|
| alle Ärzte        |                                          | 🗇 alle Dokumenta | hionen |     | Fehlerhalte Dokumentation |
| 🔘 einzelner Arzt: | Dr. Dieter Durchblick. (d. d1, d2, dd, + | 🗇 Zeitraum von:  | 1      | bis | Dokumentation mit Warnung |
| Anzeigen          |                                          | 🧕 Quartal        | 1/13 🔹 | ]   | Versendete Dokumentation  |

# 1.8 1 – Click Onlineabrechnung

Ab diesem Quartal haben Sie die Möglichkeit, Ihre Abrechnungsdatei Online über KV Connect an Ihre zuständige KV zu übermitteln. Hierzu bereiten Sie bitte die Daten wie gewohnt über Abrechnung Vorbereiten und Abrechnung KBV Prüfprogramm vor. Sind Ihre Daten fehlerfrei und für die Übertragung bereit, wählen Sie bitte den neuen Menüpunkt Abrechnung Onlineversand.

#### 1.8.1 Einstellungen vor der Abrechnung

Um eine Online Abrechnung durchführen zu können überprüfen Sie bitte einige Vorgaben an Ihrem PC:

- 4. Eine Internet Verbindung
- 5. telemed.net Installation + Benutzeranmeldung
- 6. KV Connect Registrierung

#### **Hinweis:**

Zur Nutzung dieses Programmteils benötigen Sie eine ALBIS Freischaltung. **Bitte beachten Sie, dass Ihnen unter Umständen durch die Freischaltung Kosten entstehen können.** Die Freischaltung und Informationen zu den Kosten erhalten Sie bei Ihrem zuständigen ALBIS Vertriebs- und Servicepartner unter der Ihnen bekannten Hotlinenummer.

Liegt Ihnen keine Freischaltung vor, erhalten Sie beim Aufruf des Menüs unter Abrechnung Onlineversand folgende Hinweismeldung:

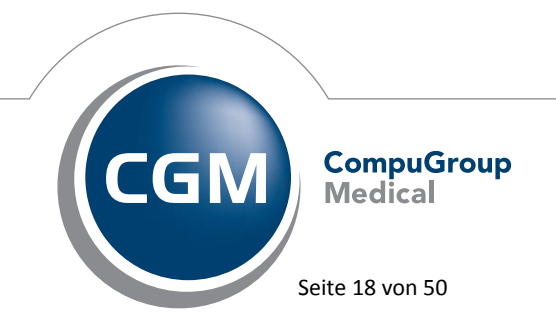

Synchronizing Healthcare

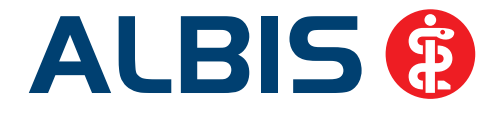

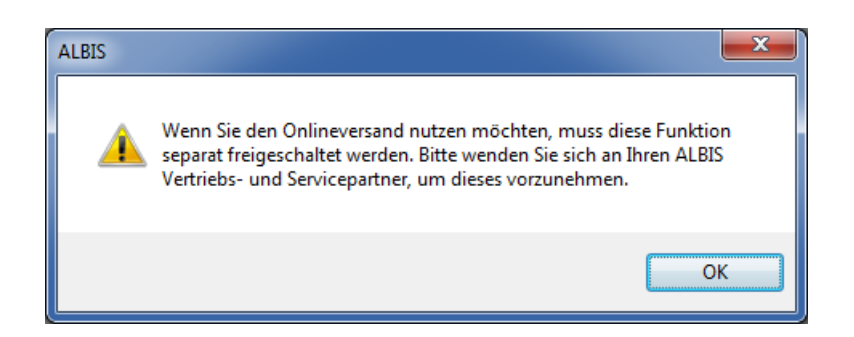

Liegt Ihnen Ihre Freischaltung vor, rufen Sie bitte im Anschluss den Menüpunkt Abrechnung Onlineversand auf und wählen Ihre Betriebstätte aus. Es wird geprüft, ob die entsprechenden Registrierungen vorliegen. Sollten Sie eines der o.g. Voraussetzungen nicht erfüllen, erscheint eine Hinweismeldung:

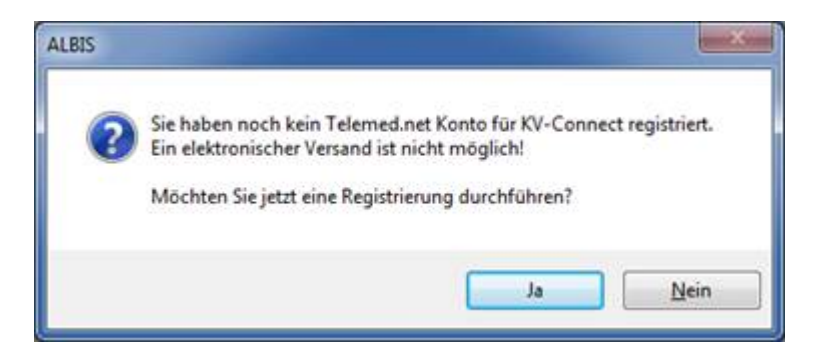

Über den Druckknopf Ja können Sie die Registrierung direkt vornehmen. Sie gelangen in die Arztdatenverwaltung. Wählen Sie bitte den entsprechenden Arzt für die Registrierung aus und betätigen den Druckknopf Ändern um eine Erfassung vorzunehmen. Im oberen, rechten Bereich befindet sich der Druckknopf Registrierung. Dieser ist nur aktiv, sofern noch keine Registrierung durchgeführt wurde.

| KV Connect |               |
|------------|---------------|
|            | Registrierung |

Beim Betätigen des Druckknopfes Registrieren wird erst geprüft, ob eine telemed.net Installation und ein Arztkonto bestehen. Wurde das Arztkonto noch nicht eingerichtet, erscheint eine Meldung.

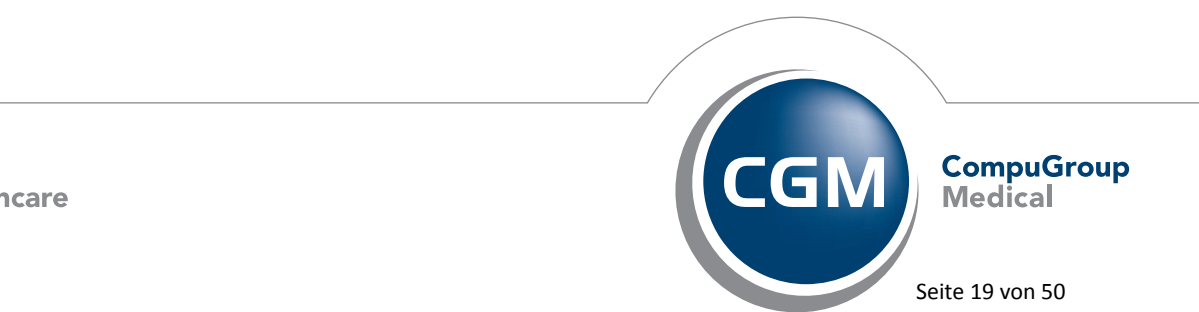

Synchronizing Healthcare

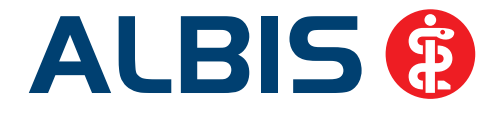

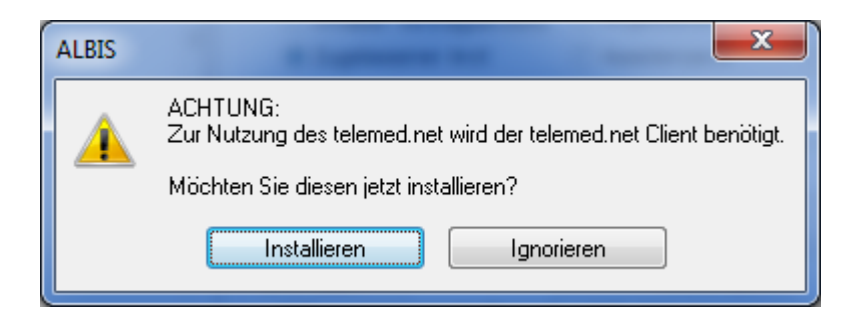

Möchten Sie telemed.net direkt installieren, dann haben Sie über den Hinweisdialog die Möglichkeit hierzu. Betätigen Sie den Druckknopf Installieren und die Installation wird durchgeführt.

Weitere Informationen finden Sie über den Menüpunkt? Infoseiten Dokumentationen telemed.net Benutzerhandbuch. Im Anschluss wird geprüft, ob bereits eine KV Connect Registrierung durchgeführt wurde. Wurde diese noch nicht durchgeführt, erscheint erneut eine Hinweismeldung.

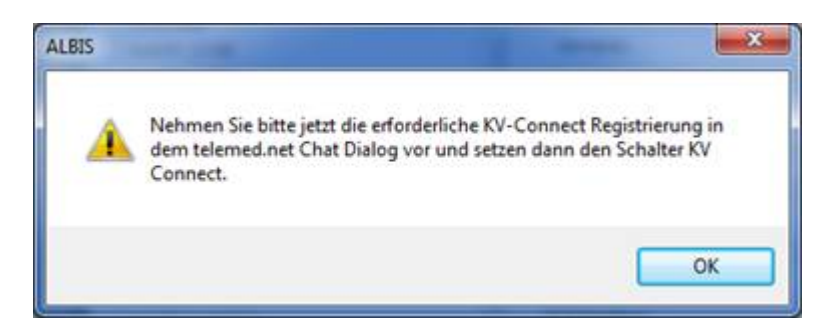

Parallel wird telemed.net gestartet und befindet sich minimiert in der Taskleiste. Klicken Sie auf das Symbol um telemed zu öffnen. Unter telemed.net Einstellungen auf dem Reiter KV SafeNet aktivieren Sie bitte die Nutzung KV Connect und speichern die Einstellungen über den Druckknopf Übernehmen.

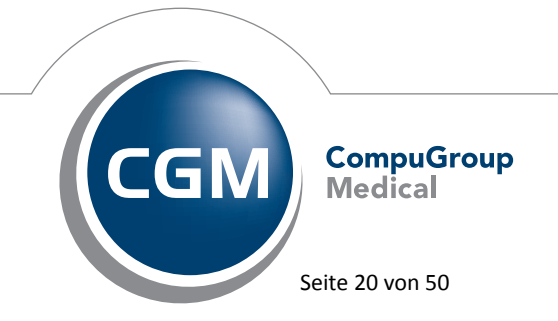

Synchronizing Healthcare

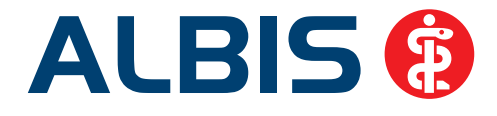

| roxykonfiguration Fehle  | erprotokolle Abwese | nheitsmeldungen KV-Sat | eNet Gesprächsverlauf        |
|--------------------------|---------------------|------------------------|------------------------------|
| Allgemeine Einstellungen | Online-Updates      | Externe Komponenten    | Signaturen und Textbausteine |
| 🛿 bestehenden KV-SafeNe  | t-Zugang nutzen     |                        |                              |
|                          |                     |                        |                              |

Anschließend schließen Sie bitte telemed.net und melden den User in ALBIS über den Menüpunkt Extern telemed.net User abmelden ab. Gehen Sie bitte erneut in die Arztdaten unter Stammdaten Praxisdaten Arztdatenverwaltung und wählen den entsprechenden Arzt. Betätigen Sie erneut den Druckknopf Registrierung. Es startet erneut das telemed.net. In der Menüleiste befindet sich jetzt ein neuer Menüpunkt KV Connect. Wählen Sie bitte den Menüpunkt Anmeldung um sich bei KV Connect anzumelden und geben Ihre Zugangsdaten ein.

| MV-CONNECT Anmel      | dung 🗾                                              |
|-----------------------|-----------------------------------------------------|
| Herzlich Willkomn     | ien bei KV-CONNECT                                  |
| Wenn Sie Ihre Zugangs | daten erhalten haben, können Sie sich nun anmelden. |
| Name:                 |                                                     |
| Passwort:             |                                                     |
|                       | (Abbrechen) OK                                      |

Die Zugangsdaten erhalten Sie von Ihrer KV. Nachdem die Anmeldung erfolgreich durchgeführt wurde, werden Sie aufgefordert Ihre Passwort zu ändern.

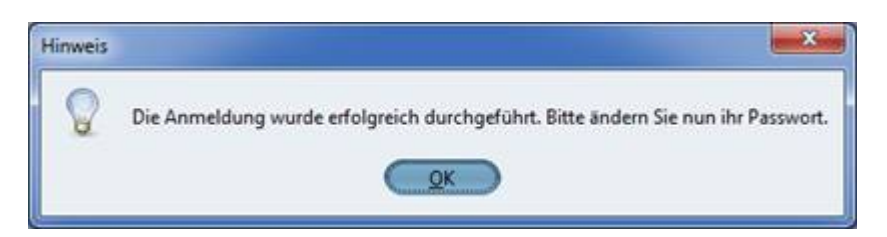

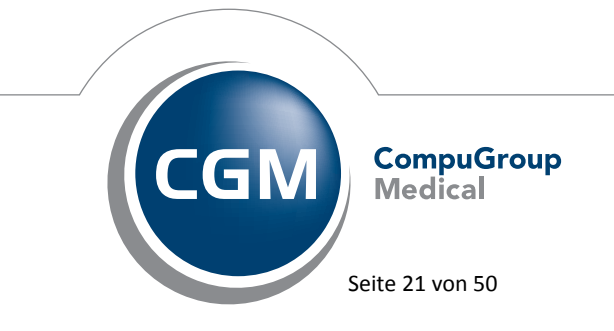

Synchronizing Healthcare

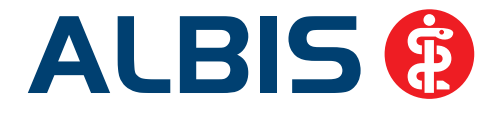

|                              | Dist. and Channella Deserved                                                                                                    |
|------------------------------|----------------------------------------------------------------------------------------------------|
| Dieses Dasswort muss minder  | Bitte andern Sie nun ihr Passwort<br>stens 8 Zeichen lang sein jeweils zwei Groß, und Kleinbuchstahen, sowie eine Zahl enthalter |
| nearea r usanone muss minues | Active control long sent, jerrens arter order and Kiellbachstabelt, sowie eine zahl enthälter                                    |
| Her Darrwort                 |                                                                                                    |
| ILES P des WOLL              |                                                                                                    |
|                              |                                                                                                    |
| neues Passwort:              |                                                                                                    |
| neues Passwort:              |                                                                                                    |

Bedenken Sie bitte, dass die Zugangsdaten personengebunden sind und nur einmal eingegeben werden können. Sollten Sie versehentlich die Benutzerdaten doppelt vergeben wollen erhalten Sie folgende Meldung:

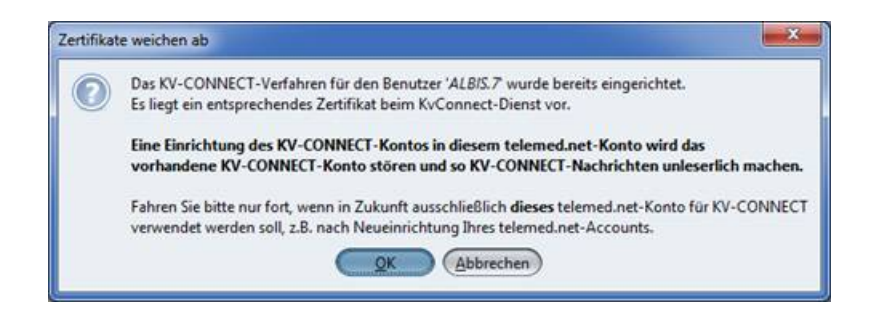

Die zuletzt erfassten Arzt-Daten werden aktiv angemeldet. Nachdem die Registrierung jetzt erfolgreich durchgeführt wurde, kann der Versand unter Abrechnung Onlineversand durchgeführt werden.

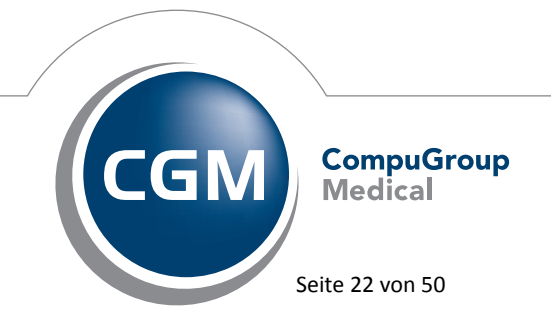

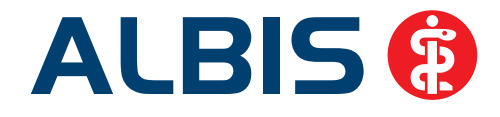

| Onlineversand der K                                                | V-Abrechnung                                                                       | ×                           |
|--------------------------------------------------------------------|------------------------------------------------------------------------------------|-----------------------------|
| (N) <u>B</u> SNR:                                                  | 181111100 • Lfd. Quartal:                                                          | 3/2013                      |
| Datenpakete                                                        |                                                                                    |                             |
| ADT                                                                | Datum: 12<br>Uhrzeit: 14<br>Größe: 17                                              | :06.2013<br>:25<br>'29 Byte |
|                                                                    | Empfänger:                                                                         |                             |
|                                                                    | 20@kv-safenet.de                                                                   | KV                          |
|                                                                    | Arztkonto:                                                                         |                             |
|                                                                    | Dr. Dieter Durchblick                                                              | <b>•</b>                    |
| Hinweis: Die verschli<br>zusätzlich unter<br>C:\Arbeit\Albis\Test\ | .isselte Abrechnungsdatei finden Sie nach<br>version\ADW_11.00\Krypto\XKM\verschlu | deren Erstellung<br>Jesselt |
|                                                                    | OK Abbruch                                                                         |                             |

Wählen Sie ihre abzurechende BSNR, das entsprechende Datenpaket und Ihr Arztkonto. Mit Betätigen des Druckknopfes OK wird die Datei verschlüsselt und über telemed.net versendet.

# 2 Anwenderwünsche

# 2.1 Anzeige Rechnungssumme / Rechnungsart / Bankkonto / Schein markiert auf der Scheinrückseite einer Privatrechnung / Kostenplan / BG-Schein

Um Ihnen die Übersichtlichkeit Ihrer Scheinrückseite bei Privatrechnungen zu verbessern, haben wir einige Änderungen vorgenommen. Ab sofort werden Ihnen folgende Informationen auf der Scheinrückseite angezeigt:

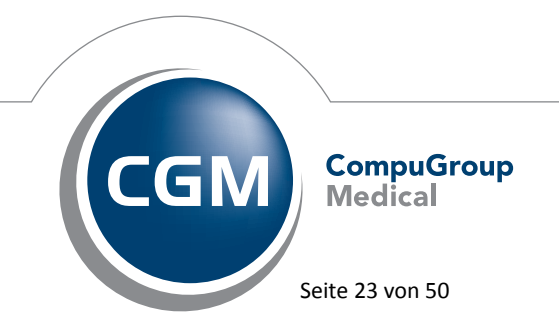

Synchronizing Healthcare

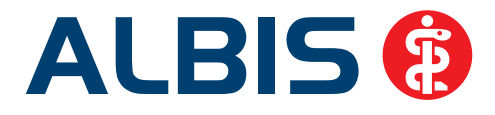

| Akute Bronchitis | s, nicht näher | bezeichnet (J20.9)                                                 |
|------------------|----------------|--------------------------------------------------------------------|
| Rechnungssum     | me: 123.97 E   | EUR Rechnungsart: Privat Bankkonto: ALBIS Bank Schein markiert: Ja |
| JA               | 22.05.2013     | 500                                                                |
| JA               | 27.05.2013     | 1500                                                               |
| JA               | 28.05.2013     | 1400                                                               |
| JA               | 29.05.2013     | 1                                                                  |
| JA 🔽             | 05.06.2013     |                                                                    |

- Anzeige Rechnungssumme: Es wird Ihnen die Gesamtsumme Ihrer Rechnung angezeigt.
- Anzeige Rechnungsart: Es wird Ihnen die Rechnungsart Ihrer Rechnung angezeigt.
- Anzeige Bankkonto: Es wird Ihnen das Ihrer Rechnung zugeordnete Bankkonto angezeigt.
   Wichtiger Hinweis: Das Bankkonto wird Ihnen nur dann angezeigt, wenn unter Optionen Privatliquidation im Reiter Bankverbindung mehrere Bankverbindungen hinterlegt sind. Ist nur eine Bankverbindung vorhanden, wird das Feld Bankkonto komplett ausgeblendet:

Rechnungssumme: 123.97 EUR Rechnungsart: Privat Schein markiert: Ja

- **Anzeige Schein markiert:** Es wird Ihnen angezeigt, ob ein Schein markiert ist. Die Markierung einer Privatrechnung erfolgt auf dem Privatschein mit Setzen des Hakens bei markiert.

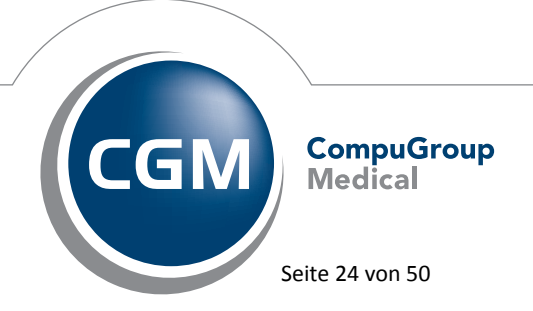

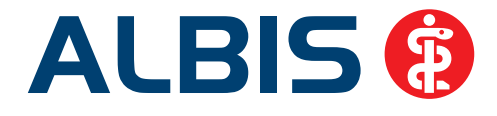

| Rechnung von <albinus, sarah=""> bearbeiten</albinus,>                                                                                                    | ×                                                                                                    |
|----------------------------------------------------------------------------------------------------|----------------------------------------------------------------------------------------------------|
| Scheintyp  Scheintyp  Privatrechnung Kostenplan Privat  BG                                                                                                    | KVK-Daten<br>Schein-Daten<br>Einlesetag: Gültigkeit:<br>PersNr.:<br>Zulassungsnr. KVK-Leser:<br>Chipkarte einlesen Ersatzverfahren |
| RegSt.: Kataster: PKV: ?<br>Status: VersNr.:                                                                                                    |                                                                                                    |
| Zuordnung: JA Dr. med. Jochen Al ♥                                                                                                    | echnung (KH) Optio <u>n</u> en                                                                                                    |
| Status:       BE       Anlegedatum:       29.05.2013       Rechnungsnummer:       0         Bezahlt:       EUR       per PAD abgerechnet       ✓         Mahngebühr:       EUR       Betrag:       EUR 123.97 | mar <u>k</u> iert MwSt. aus Go <sup>ä</sup> -Stamm übernehmen<br>Bankverbindung:<br>ALBIS Bank                                     |
| <u>D</u> K Abbruch                                                                                                    | Prüfung HZV Teilnahmestatus                                                                                                    |

Die neue Funktion steht Ihnen bei Privatrechnungen, Kostenplänen sowie bei BG-Rechnungen zur Verfügung.

# 2.2 Tool Tipp Anzeige bei Leistungsziffern / Ziffernreihen

Ebenfalls steht Ihnen ein Tool tipp zur Verfügung, in dem die Texte der Leistungsziffern angezeigt werden. Hierzu bewegen Sie bitte den Mauszeiger über die jeweilige Ziffer oder Ziffernreihe.

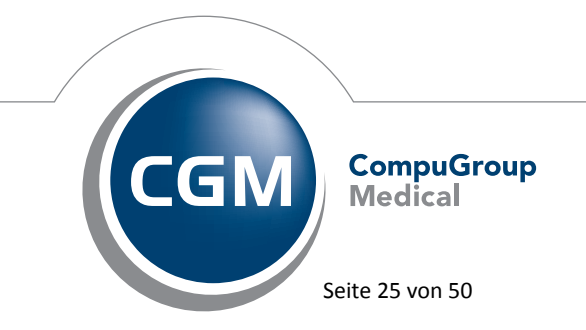

Synchronizing Healthcare

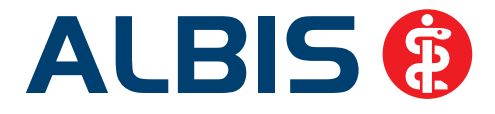

500-1500-1400-1

| 500 Inhalationstherapie<br>1500 Gaumenmandeln, Tonsillektomie beidseitig<br>1400 Hörprüfung, genau | L |
|----------------------------------------------------------------------------------------------------|---|
| 1400 Horprurung, genau<br>1 Beratung                                                               |   |

Diese Funktion steht Ihnen auf der Scheinrückseite und in der Karteikarte des Patienten zur Verfügung.

# 2.3 Platzhalter "Datum" in Tagen auf der Privatrechnung

Unter Optionen Privatliquidation über den Reiter Rechnung: Texte haben Sie ab sofort die Möglichkeit, im Schlusssatz Ihr Überweisungs-Datum mit Tagen errechnen zu lassen.

| ptionen Privatliquidation                                              | X                                     |
|------------------------------------------------------------------------|---------------------------------------|
| Menü Allgemein BG Mahnung PAD/Privadis/med                             | liserv Privatrezept                   |
| Bankverbindung Positionierung Schriften Rechnung: Texte                | Kostenplan: Texte                     |
| ─ Briefkopf ────────────────────────────────────                       | LZR                                   |
| Dr. med. Jochen ALBIS                                                  | $\odot \bigcirc \bigcirc$             |
| Dr. med. Friedrich Rhenus                                              | $\odot \bigcirc \bigcirc$             |
| Dr. med. Ilse Mosela                                                   | 000                                   |
|                                                                        | $\odot \bigcirc \bigcirc$             |
| Fachärzte für Allgemeinmedizin                                         | 000                                   |
| Absenderzeile                                                          |                                       |
| Drs. ALBIS, Rhenus, Mosela, Maria Trost 25, 56070 Koblenz              |                                       |
| Anrede                                                                 |                                       |
|                                                                        |                                       |
| Einleitungssatz                                                        |                                       |
| Sehr geehrte\$r# \$Anrede# \$Titel# \$Zusatz# \$Nachname#,             | $\odot \bigcirc \bigcirc$             |
| für unsere ärztlichen Leistungen erlauben wir uns zu liquidieren:      | $\odot \bigcirc \bigcirc$             |
|                                                                        | $\odot \bigcirc \bigcirc$             |
|                                                                        | $\odot \bigcirc \bigcirc$             |
| _ <u>S</u> chlußsatz                                                   |                                       |
| Bitte überweisen Sie den Betrag bis zum \$Datum+30Tauf das o.a. Konto. | $\odot \odot \bigcirc$                |
|                                                                        | $\bigcirc \bigcirc \bigcirc \bigcirc$ |
|                                                                        | $\odot \bigcirc \bigcirc$             |
|                                                                        | $\odot \bigcirc \bigcirc \bigcirc$    |
| OK Abi                                                                 | brechen Hilfe                         |

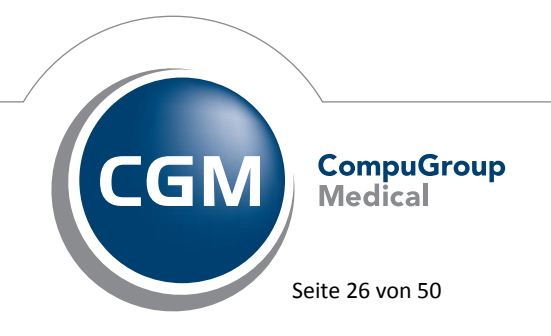

Synchronizing Healthcare

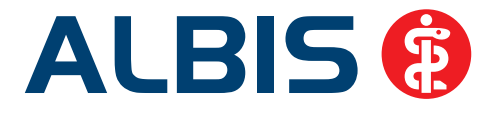

Bei Eingabe von dem Platzhalter \$Datum+30T# werden Ihnen auf das aktuelle Tagesdatum 30 Tage addiert. Nachfolgend ein Beispiel:

Heutiges Datum ist der 21.05.2013. Auf der Rechnung erscheint folgender Text für den Patienten:

Bitte überweisen Sie den Betrag bis zum 20.08.2013 auf das o.a. Konto.

# 2.4 Alte Rezepte – Druckknopf alle Med. anzeigen

Auf mehrfachen Wunsch, haben wir auf dem Rezept unter Alte Rezepte den Bereich Zeitraum hinzugefügt. Über Optionen Verordnungen können Sie den vorselektierten Zeitraum wählen, der beim Öffnen des Dialoges alte Rezepte gewählt sein soll. Mit Klicken des Druckknopfes

+1 Jahr, wird der Zeitraum um 1 Jahr in die Vergangenheit erweitert. Bei Betätigen des

Druckknopfes alle Med. anzeigen, werden alle bereits verordneten Medikamente zu diesem Patienten angezeigt.

| Verordnungen                | von Albinus, Sarah Medikamer | tendatenstand: 01.05.2013        |                    |                     |                           |
|-----------------------------|------------------------------|----------------------------------|--------------------|---------------------|---------------------------|
| Zeitraum<br>von: 12.01.2013 | bis: 11.06.2013 +1 Jahr      | Aktualisieren alle Med. anzeigen | Schnellsortierung: | Schnellfilter: ohne | Virkstoffdetails anzeigen |
|                             |                              |                                  |                    |                     |                           |
| Liste Medikamente:          |                              |                                  |                    |                     |                           |
| Auswahl VOD                 | A. Packungsbezeichnung       | R., V. a. Ra., I                 | H AutI Zusa Kom    | Ab Datum I.Einnahme | PR.T PR.Datum Wirkstoff   |
|                             |                              |                                  |                    |                     |                           |
|                             |                              |                                  |                    |                     |                           |
|                             |                              |                                  |                    |                     |                           |

# Hinweis:

Bitte beachten Sie, dass das Anzeigen der Medikamente einen Augenblick dauern kann, je nachdem wie viele Medikamente der Patient jemals erhalten hat.

# 2.5 NDT-Abrechnung

Wir haben die NDT-Abrechnung angepasst. Bei den Behandlungsdaten haben wir folgende Feldinhalte hinzugefügt:

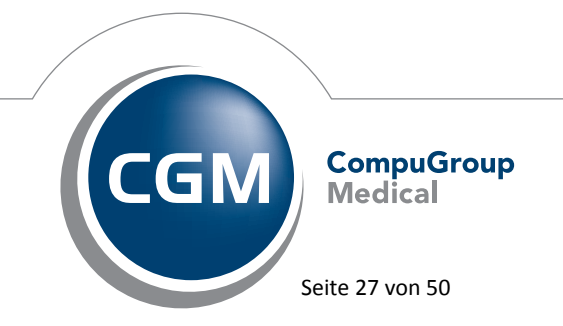

Synchronizing Healthcare

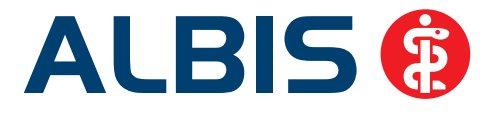

- Befund
- Laborbefund
- Therapie
- Medikament außerhalb Rezept
- Medikament auf Rezept

# 2.6 CGM PRAXISARCHIV - Print & Safe

Die Einstellungen des PAXISARCHIVs wurden zugute der Ergonomie und der Übersicht in einem zentralen Dialog zusammengefasst. Dieser Dialog ist erreichbar über Optionen CGM

|              | Optionen Agsicht I                                  |
|--------------|-----------------------------------------------------|
|              | Abrechnung<br>Antikoagulantien-Pass<br>Arbeitsplatz |
|              | Argtbrief                                           |
|              | Aufgabenliste                                       |
|              | Augenarztmodul                                      |
|              | Bildvorlagen                                        |
|              | Biometriedaten                                      |
|              | CGM LABORDER                                        |
|              | CGM LIFE                                            |
|              | CGM LIFE eSERVICE                                   |
|              | CGM PRAXISARCHIV                                    |
|              | Cordoba                                             |
| PRAXISARCHIV |                                                     |

oder über die neue Funktionsleiste welche über

Ansicht Optionen CGM PRAXISARCHIV aktiviert werden kann. Ist die Funktionsleiste

aktiviert, erscheint das neue Symbol des PraxisArchivs: Lort können Sie wie gewohnt unter dem Register Allgemein die Einstellungen zu den Datenquellen vornehmen. Diese Einstellungen sind auch nach wie vor unter Optionen Wartung Verzeichnisse externer Programme zu finden. Des Weiteren befindet sich dort auch noch ein Register, welches den Namen PRINT & SAFE trägt.

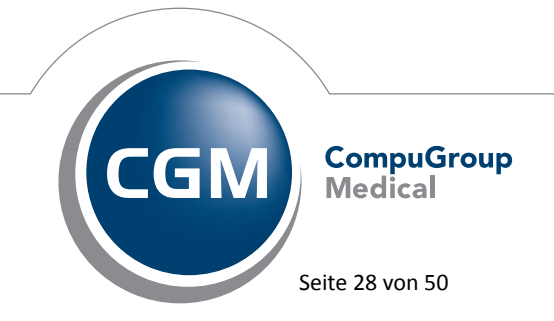

Synchronizing Healthcare

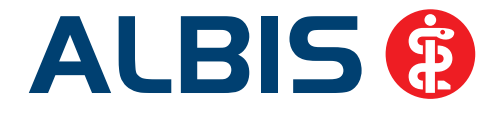

| Donen Cuis | PRAXESARCHEV               |  |           |
|------------|----------------------------|--|-----------|
| gemen pg   | NT & SAFE                  |  |           |
| CGM PRAXIS | ARCHIV Datenquelle anlegen |  |           |
| KK-Kürzel  | Datenquele                 |  |           |
| paw        | Workligt                   |  |           |
| pee        | Emailimport                |  |           |
| paf        | Faximport                  |  |           |
| ped        | Detailmport                |  |           |
| acam       | Kamera.                    |  |           |
| ascan      | Scanner                    |  |           |
| варач      |                            |  |           |
|            |                            |  |           |
| -          |                            |  |           |
|            |                            |  |           |
|            |                            |  |           |
|            |                            |  |           |
|            |                            |  |           |
|            |                            |  |           |
|            |                            |  |           |
|            |                            |  |           |
|            |                            |  |           |
|            |                            |  |           |
|            |                            |  |           |
|            |                            |  |           |
|            |                            |  |           |
|            |                            |  |           |
|            |                            |  |           |
|            |                            |  |           |
|            |                            |  |           |
|            |                            |  |           |
|            |                            |  |           |
|            |                            |  |           |
|            |                            |  |           |
|            |                            |  |           |
|            |                            |  |           |
|            |                            |  |           |
|            |                            |  |           |
|            |                            |  |           |
|            |                            |  |           |
|            |                            |  |           |
|            |                            |  |           |
|            |                            |  |           |
|            |                            |  | Altrocher |

Mit dieser Funktion können aus ALBIS gedruckte Privat-Rechnungen, AU's, Heilmittelformulare uvm. direkt, patientenbezogen und revisionssicher in das CGM PRAXISARCHIV archiviert werden. Um diese Funktion nutzen zu können, benötigen Sie eine gesonderte Freischaltung sowie das CGM PRAXISARCHIV. Sollte diese Freischaltung nicht vorhanden sein, wird ein Informations-PDF geöffnet.

# **Hinweis:**

Zur Nutzung des Programmteils benötigen Sie eine ALBIS Freischaltung. **Bitte beachten Sie, dass Ihnen unter Umständen durch die Freischaltung Kosten entstehen können**. Die Freischaltung und Informationen zu den Kosten erhalten Sie bei Ihrem zuständigen ALBIS Vertriebs- und Servicepartner unter der Ihnen bekannten Hotlinenummer.

Sollte eine Freischaltung für beide Funktionen (CGM PRAXISARCHIV und Print & Safe) vorliegen, kann auch auf das Register PRINT & SAFE zugegriffen werden und es können verschiedene Einstellungen vorgenommen werden.

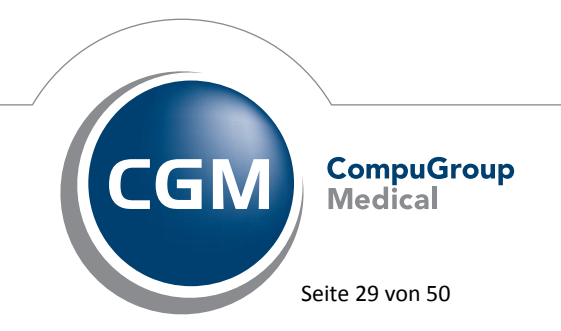

Synchronizing Healthcare

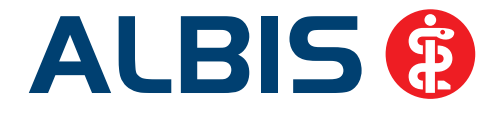

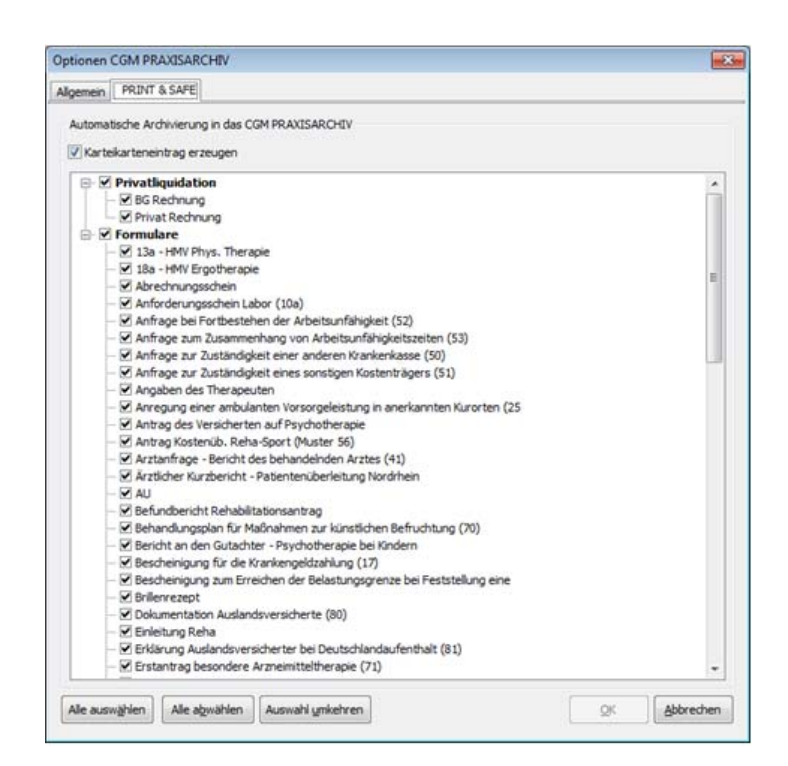

Über das Auswahlkästchen mit dem Namen Karteikarteneintrag erzeugen, kann ausgewählt werden, ob zusätzlich zu dem standardmäßigen Karteikarteneintrag in ALBIS ein zweiter Eintrag mit dem Kürzel aapav erzeugt werden soll. Außerdem kann in diesem Dialog nach Belieben angepasst werden, welche Rechnungen bzw. Formulare automatisch archiviert werden sollen. Dazu muss das entsprechende Kästchen aktiviert werden. Um diesen Prozess zu vereinfachen, können Sie die Funktionen Alle auswählen, Alle abwählen bzw. Auswahl umkehren nutzen. Wenn Sie zum Beispiel bei AU einen Haken gesetzt haben und diese dann drucken oder spoolen, wird diese wie gewünscht gedruckt und anschließend automatisch in ihr PRAXISARCHIV gespeichert. Die Funktionsweise ist bei allen Formularen und Rechnungen die gleiche.

Für den Fall, dass die automatische Archivierung wiederholt werden muss, kann die Archivierung jederzeit über Extern CGM PRAXISARCHIV PRINT & SAFE oder über das Symbol in der Funktionsleiste wiederholt werden. Sollte die Archivierung nicht korrekt funktioniert haben, verändert

sich das Symbol. Das Symbol erhält ein kleines rotes Ausrufezeichen Sobald Sie das Menu öffnen bzw. das Symbol mit dem roten Ausrufezeichen anklicken, erscheint der Dialog zur Wiederholung.

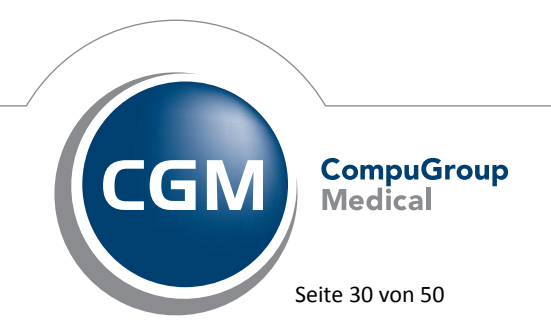

Synchronizing Healthcare

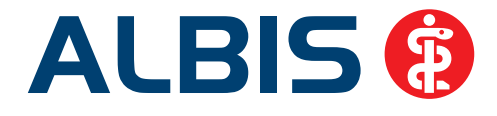

Es ist nun möglich die Archivierung zu wiederholen oder die gewählten Einträge <u>endgültig</u> zu löschen. **Eine Wiederholung ist nach dem Löschen nicht mehr möglich!** 

# 3 Statistik – QZV - Berechnung mit aktuellen Fallwerten

Ab sofort haben Sie die Möglichkeit, bei Ihren QZV-Einstellungen den Haken bei QZV auf Basis von Leistungsfällen zu setzen. Diesen Schalter erreichen Sie, über den Menüpunkt

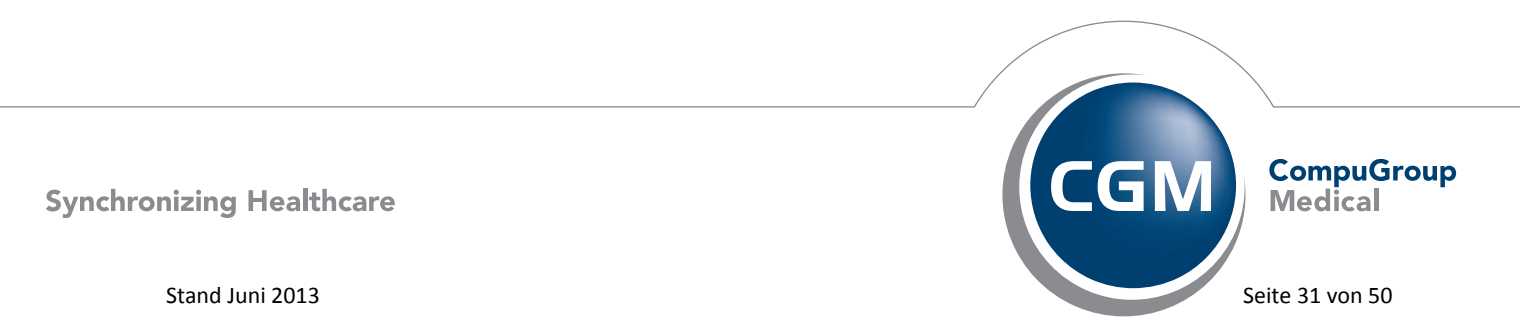

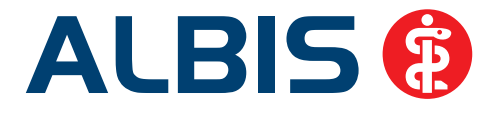

# Statistik Leistungsstatistik RLV-2009 RLV-Optionen Im Bereich Arzt Einstellungen über den Druckknopf Werte bearbeiten auf dem Register QZV

☑ QZV auf Basis von Leistungsfällen

. Durch Setzen des Schalters bei QZV auf Basis von Leistungsfällen wird Ihr Budget auf Basis der aktuellen Fälle berechnet. Die aktuellen Fallwerte geben Sie bitte neben den Ziffern, Bereiche, Kapitel bei Fallwert ein.

| RLV 2009-Einstellungen [Q2/13 für Dr. med | I. Jochen ALBIS (JA)]                    |          |          |
|-------------------------------------------|------------------------------------------|----------|----------|
| RLV-Budget QZV                            |                                          |          |          |
| QZV mit RLV-Budget verrechnen             | ✓ QZV auf Basis von Leistungsfällen      |          |          |
| Leistungsbereich                          | Ziffern, Bereiche, Kapitel               | Fallwert | <b>^</b> |
| Akupunktur                                | 30790, 30791                             |          |          |
| Allergologie                              | 30110, 30111, 30120, 30121, 30122, 30123 |          | _        |
| Angiographie und Intervention             | 34283, 34286                             |          |          |
| Anpassung vergrößernder Sehhilfen         | 06343                                    |          |          |
| Behandlung des diabetischen Fußes         | 02311                                    |          |          |
| Behandlung von Hämorrhoiden               | 30610_30611                              |          |          |

# 4 Privatliquidation - Patientenquittung

Nach dem Einspielen dieser Version erscheint auf der Patientenquittung nicht mehr der Hinweis auf die Praxisgebühr.

Sollten bei Bedarf alte Quittungen vor dem Jahr 2013 gedruckt werden, wird der Hinweis auf die Praxisgebühr weiterhin aufgeführt.

# 5 Formulare

# 5.1 Formular 1120 - A9 Bericht Neurologischer Befundbericht

Die Textzeichen in allen vorhandenen Dialogen haben wir für diese neue Version 11.00 angepasst. Es können nur so viele Textzeichen eingegeben werden, wie auch ausgedruckt werden kann.

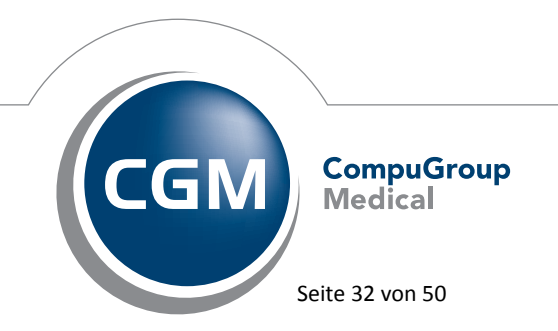

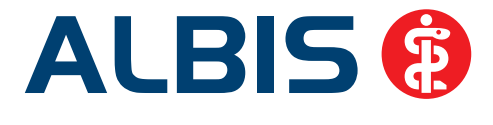

Werden alte, gespeicherte Neurologische Befunde noch einmal ausgedruckt, gehen Textzeichen evtl. verloren. Bitte legen Sie für die Zukunft in dieser Version ein neues Formular an.

# 5.2 Heilmittelformulare

Bei Übernahme alter Daten sowie Übernahme aus Standards werden in den Heilmittelverordnungen alle kompletten Texte in die neuen Felder übernommen. Sollte eine zu lange Diagnose, die nicht in das Formular gedruckt werden kann, übernommen werden, bleibt das Feld leer. D. h. die zu lange Diagnose wird nicht übernommen.

# 6 CGM LABORDER

# 6.1 Neue Symbole

Wir haben die Symbole des CGM LABORDER angepasst. Ab sofort stehen Ihnen folgende Symbole in Ihrer Symbolleiste zur Verfügung:

| Altes Symbol | Neues Symbol | Beschreibung                               |
|--------------|--------------|--------------------------------------------|
| elat         |              | ELAT Auftrag erstellen                     |
| AUF          | Ī            |                                            |
| elat         | 0            | Auftragsdatei von CGM LABORDER importieren |
| IMP          | Un           |                                            |
| elat         | 211          | CGM LABORDER starten                       |
| EXE          | LAB          |                                            |

# 6.2 Neue Version

Mit Einspielen dieser neuen Version von ALBIS steht Ihnen automatisch die neue Version **13.3.5** des CGM LABORDER zur Verfügung.

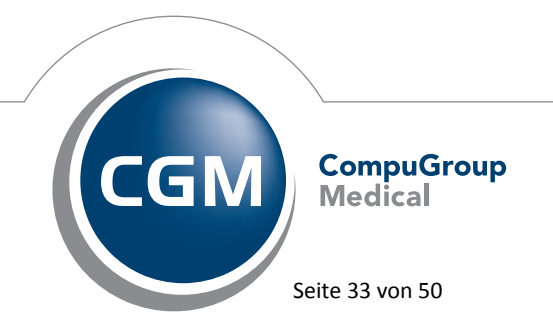

Synchronizing Healthcare

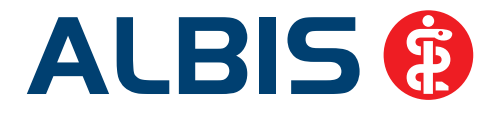

# 6.3 Laborzuordnung – Übertragung Befunde

Unter gewissen Umständen konnte es vorkommen, dass bei Mehrfachvergabe einer Arztkennung bei unterschiedlichen Ärzten (Eingabe der Arztkennung über Stammdaten Labor Zuordnungen), die Befundzuordnung nicht korrekt funktionierte.

| Laborzi | uordnungen           |                     |              |                 |                             |                    |                         |           |                       |        |
|---------|----------------------|---------------------|--------------|-----------------|-----------------------------|--------------------|-------------------------|-----------|-----------------------|--------|
| Arzt:   | JA Dr. med. Jocher   | ALBIS               | •            | Anzuforder      | nde Berichts<br>emeinschaft | arten<br>E Fachara | et                      |           |                       |        |
| Labor:  | Test Labor           | •                   | ~            | Mikrobio        | ologie                      | 📃 Sonstig          | e                       |           |                       |        |
| Arztke  | nnung und Anforderun | gsidents –          |              |                 |                             |                    |                         |           |                       |        |
|         | Arztkennung(en)      | Gruppen<br>für LfdN | i-Nr.<br>Nr. | Nummernk<br>von | reis<br>bis                 | Zählerstand        | automatisc<br>Nummerier | he<br>ung | Stellen<br>ignorieren | Kürzel |
| LG:     | _                    | keine               | *            | 0               | 0                           | 0                  | aus                     | ~         | 0                     |        |
| FA:     |                      | keine               | ~            | 0               | 0                           | 0                  | aus                     | ~         | 0                     |        |
| Mikrol  | b:                   | keine               | ~            | 0               | 0                           | 0                  | aus                     | $\sim$    | 0                     |        |
| Sonsti  | ige:                 | keine               | ×            | 0               | 0                           | 0                  | aus                     | $\sim$    | 0                     |        |
|         |                      |                     |              |                 |                             |                    |                         |           |                       |        |
|         |                      |                     |              | ОК              |                             | bbrechen           |                         |           |                       |        |
|         |                      |                     |              |                 |                             |                    |                         |           |                       |        |

**Bitte beachten Sie, dass dieses Verhalten nur in Zusammenhang mit dem CGM LABORDER auftrat**. Mit der neuen Version von ALBIS steht Ihnen die Funktion der Laborzuordnung wieder wie gewohnt zur Verfügung.

# 6.4 CGM ELAT wurde umbenannt in CGM LABORDER

An allen Stellen in ALBIS (Dialoge und Menüeinträge) wurde CGM ELAT in CGM LABORDER umbenannt.

# 6.5 Hinweis-Bubble CGM LABORDER Importdaten

Sie haben die Möglichkeit, den Hinweis-Bubble zu deaktivieren, dieser erscheint, wenn im CGM LABBORDER ein Auftrag abgeschlossen wird (Abbildung 1). Um den Hinweis-Bubble zu deaktivieren, gehen Sie bitte über den Menüpunkt Optionen CGM LABBORDER und setzen Sie den Schalter aus Abbildung 2 (rote Markierung).

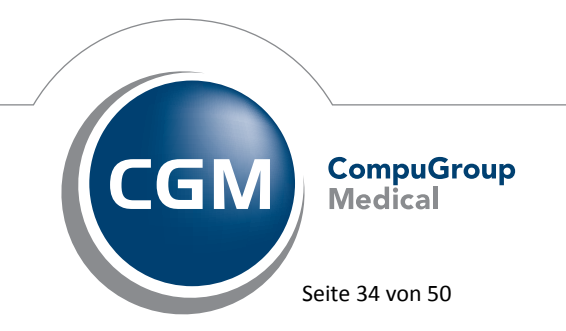

Synchronizing Healthcare

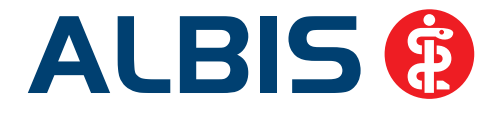

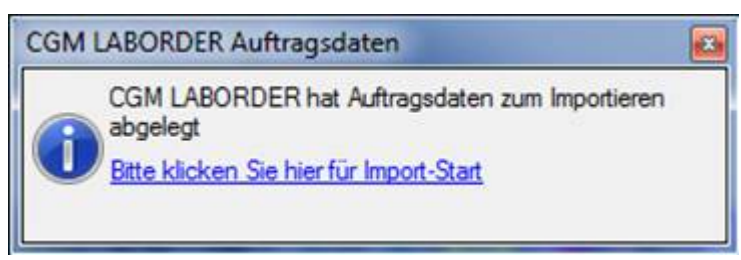

(Abbildung 1)

| CGM LABORDER-Verzeich                                                                                                    | nnisse                                                                                                    |                                                                                                    |                                                                                 |                                                                                   |
|----------------------------------------------------------------------------------------------------|----------------------------------------------------------------------------------------------------|----------------------------------------------------------------------------------------------------|---------------------------------------------------------------------------------|-----------------------------------------------------------------------------------|
| Pfad zur EXE:                                                                                                    |                                                                                                    |                                                                                                    |                                                                                 | Durchsucher                                                                       |
| Export-Verzeichnis:                                                                                                    |                                                                                                    |                                                                                                    |                                                                                 | Durchsucher                                                                       |
| Import-Verzeichnis:                                                                                                    | 6                                                                                                    |                                                                                                    |                                                                                 | Durchsucher                                                                       |
| Eigene Austausch-Ver                                                                                                    | zeichnisse verwend                                                                                                    | en                                                                                                    |                                                                                 | The second second second second                                                   |
| alobales Tauschverzeichn                                                                                                    | is:                                                                                                    |                                                                                                    |                                                                                 | Durchsucher                                                                       |
| Lokales Tauschverzeichn                                                                                                    | vis:                                                                                                    |                                                                                                    |                                                                                 | Durchsucher                                                                       |
| CGM LABORDER -Labore                                                                                                    |                                                                                                    |                                                                                                    |                                                                                 |                                                                                   |
| Labor für FA / Igel:                                                                                                    | TestlaborPraxis1                                                                                                    |                                                                                                    | Kürzel:                                                                         | Labor1                                                                            |
| Labor für LG:                                                                                                    | TestlaborPraxis1                                                                                                    |                                                                                                    | Kürzel:                                                                         | Labor 1                                                                           |
| Labor für Mikrobiologie:                                                                                                    | TestlaborPraxis1                                                                                                    |                                                                                                    | Kürzel:                                                                         | Labor 1                                                                           |
| bei folgenden Aktionen e<br>V ALBIS star<br>V Patienten<br>V Laborbuch                                                                                                    | ingeblendet:<br>rten []<br>öffnen []                                                                                                    | ALBIS be                                                                                                    | enden<br>n schließe                                                             | n                                                                                 |
| bei folgenden Aktionen e<br>Ø ALBIS star<br>Ø Patienten<br>Ø Laborbuch<br>V Hinweis-Bubble einble                                                                                                    | ingeblendet:<br>rten j<br>öffnen j<br>nöffnen<br>nden wenn CGM LA                                                                                                    | 2 ALBIS be<br>2 Patiente<br>80RDER 1                                                                                                    | enden<br>n schließe<br>mportdat                                                 | en<br>en abgelegt hat                                                             |
| bei folgenden Aktionen e<br>Ø ALBIS star<br>Ø Patienten<br>Ø Laborbuch<br>Laborbuch<br>Export - Hinweismeldunge<br>Hinweismeldung wird bei<br>bei folgenden Aktionen e                                                                                                    | ingeblendet:<br>ten<br>öffnen<br>öffnen<br>nden wenn CGM LA<br>n<br>bestehenden oder si<br>ingeblendet:                                                                                                    | Z ALBIS be<br>Z Patiente<br>BORDER II                                                                                                    | enden<br>n schließe<br>mportdat                                                 | en abgelegt hat<br>BORDER-Aufträgen                                               |
| bei folgenden Aktionen e<br>Ø ALBIS star<br>Ø Patienten<br>Ø Laborbuch<br>Laborbuch<br>Export Hinweismeldunge<br>Hinweismeldung wird bei<br>bei folgenden Aktionen e<br>Ø CGM LABC                                                                                                    | ingeblendet:<br>ten  öffnen  noten wenn CGM LA  n bestehenden oder i ingeblendet: IRDER-Auftrag spei                                                                                                    | Z ALBIS be<br>Patiente<br>BORDER II<br>gesperrten<br>chern                                                                                                    | renden<br>n schließe<br>mportdati                                               | en abgelegt hat<br>9ORDER-Aufträgen                                               |
| bei folgenden Aktionen e<br>Ø ALBIS star<br>Ø Patienten<br>Ø Laborbuch<br>V Hinweis-Bubble einble<br>Export-Hinweismeldunge<br>Hinweismeldung wird bei<br>bei folgenden Aktionen e<br>Ø CGM LABC<br>Allgemeine Optionen<br>Laborbefund -Import nur<br>importiert sind: Ø Ja                                                                                                    | ingeblendet:<br>ten                                                                                                    | 7 ALBIS be<br>7 Patiente<br>80RDER 1<br>gesperrten<br>chern<br>CGM LABOI                                                                                                    | renden<br>n schließe<br>mportdat<br>cGM LAB<br>RDER-Au                          | en abgelegt hat<br>BORDER-Aufträgen<br>ftragsdateien                              |
| bei folgenden Aktionen e<br>Ø ALBIS star<br>Ø Patienten<br>Ø Laborbuch<br>V Hinweis-Bubble einble<br>Export-Hinweismeldunge<br>Hinweismeldung wird bei<br>bei folgenden Aktionen e<br>Ø CGM LABC<br>Allgemeine Optionen<br>Laborbefund-Import nur<br>importiert sind:  Ø Ja<br>Ø Per CGM LABORDER a                                                                                                    | ingeblendet:<br>ten  äffnen  ä öffnen  inden wenn CGM LA n bestehenden oder  ingeblendet: URDER-Auftrag spei starten, wenn alle ( Nein                                                                                        | 7 ALBIS be<br>7 Patiente<br>80RDER 1<br>9esperrten<br>chern<br>CGM LABO                                                                                                    | eenden<br>n schließe<br>mportdati<br>cGM LAB<br>RDER-Aut                        | en abgelegt hat<br>BORDER-Aufträgen<br>ftragsdateien<br>Karteikarte übertra       |
| bei folgenden Aktionen e<br>Ø ALBIS star<br>Ø Patienten<br>Ø Laborbuch<br>Export-Hinweismeldunge<br>Hinweismeldung wird bei<br>bei folgenden Aktionen e<br>Laborbefund-Import nur<br>importert sind:  Ø Ja<br>Ø Per CGM LABORDER ;<br>Verwendetes Datenbank<br>Ø SQLite                                                                                                    | ingeblendet:<br>ten G<br>äffnen G<br>nden wenn CGM LA<br>n<br>bestehenden oder of<br>ingeblenden oder of<br>ingeblenden oder of<br>ingeblenden oder of<br>starten, wenn alle (<br>Nein<br>Angeforderte Param<br>system        | ALBIS be Patiente BORDER II gesperrten chern CGM LABOI                                                                                                    | renden<br>n schließe<br>nportdati<br>c GM LAB<br>RDER-Au<br>Import in           | en<br>en abgelegt hat<br>BORDER-Aufträgen<br>ftragsdateien<br>Karteikarte übertra |
| bei folgenden Aktionen e<br>Ø ALBIS star<br>Ø Patienten<br>Ø Laborbuch<br>Export-Hinweismeldunge<br>Hinweismeldung wird bei<br>bei folgenden Aktionen e<br>Laborbefund-Limport nur<br>importiert sind:  Ø Ja<br>Ø Per CGM LABORDER ;<br>Verwendetes Datenbank<br>Ø SqUie<br>Ø Apache Derby                                                                                                    | ingeblendet:<br>ten G<br>öffnen G<br>nden wenn CGM LA<br>n<br>bestehenden oder of<br>ingeblendet:<br>DRDER-Auftrag spei<br>starten, wenn alle (<br>Nein<br>angeforderte Param<br>system                                       | ALBIS be     ALBIS be     Patiente     BORDER I     gesperrten     chern     CGM LABOI     weter beim                                                                                                    | renden<br>n schließe<br>mportdati<br>c GM LAB<br>RDER-Auf                       | en<br>abgelegt hat<br>3ORDER-Aufträgen<br>ftragsdateien<br>Karteikarte übertra    |
| bei folgenden Aktionen e<br>Ø ALBIS star<br>Ø Patienten<br>Ø Laborbuch<br>Export-Himweismeldunge<br>Hinweismeldung wird bei<br>bei folgenden Aktionen e<br>Laborbefund-Import nur<br>importert sind:  Ø JA<br>Ø Per CGM LABORDER /<br>Verwendetes Datenbank<br>Ø SQUite<br>Ø Apache Derby<br>Servername: W514171                                                                                             | ingeblendet:<br>ten G<br>äffnen G<br>nden wenn CGM LA<br>n<br>bestehenden oder of<br>ingeblendet:<br>DRDER-Auftrag spei<br>starten, wenn alle G<br>Nein<br>angeforderte Param<br>system<br>Port: 153                          | ALBIS be     ALBIS be     ALBIS be | eenden<br>n schließe<br>nportdati<br>cGM LAB<br>RDER-Aut                        | en abgelegt hat<br>BORDER-Aufträgen<br>ftragsdateien<br>Karteikarte übertra       |
| bei folgenden Aktionen e<br>Ø ALBIS star<br>Ø Patienten<br>Ø Laborbuch<br>Hinweis-Bubble einble<br>Export-Hinweismeldunge<br>Hinweismeldung wird bei<br>bei folgenden Aktionen e<br>Ø CGM LABO<br>Allgemeine Optionen<br>Laborbefund-Import nur<br>importiert sind:<br>Ø Ja<br>Ø Per CGM LABORDER :<br>Verwendetes Datenbank<br>Ø SQLite<br>Ø Apache Derby<br>Servername: W514171<br>CGM LABORDER installier | ingeblendet:<br>iten i<br>öffnen i<br>inden wenn CGM LA<br>n<br>bestehenden oder i<br>ingeblendet:<br>DRDER-Auftrag spei<br>starten, wenn alle (<br>Nein<br>angeforderte Param<br>system<br>Port: 153<br>ren / auf Update pri | ALBIS be     ALBIS be     ALBIS be | eenden<br>n schließe<br>nportdati<br>cGM LAB<br>RDER-Au<br>Import in<br>banknam | en<br>en abgelegt hat<br>90RDER-Aufträgen<br>ftragsdateien<br>Karteikarte übertra |

(Abbildung 2)

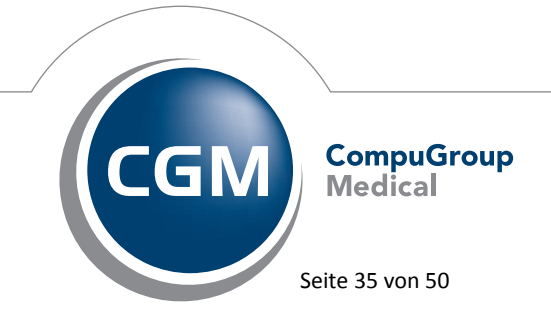

Synchronizing Healthcare

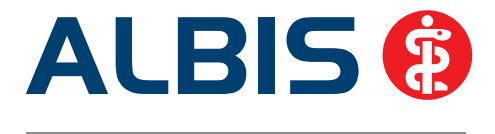

# 7 CGM LIFE eSERVICES - Namensänderung eSERVICES in CGM LIFE eSERVICES

In dem Menü, Dialogüberschriften und Tooltips wird künftig nicht mehr der Name "eSERVICES" sondern "CGM LIFE eSERVICES" benutzt. Das gleiche gilt für alle Druckknöpfe, Menüpunkte, Tooltips etc. die mit "CGM Life" benannt waren, diese wurden in "CGM LIFE" umbenannt, um ein einheitliches Bild zu schaffen.

An folgenden Stellen wurde der Name angepasst:

1. Tooltip-Anzeige des Patienten-Registrierungsstatus, beim Medikamenten-Upload und dem Befund-Upload in der CGM LIFE eSERVICE-Toolbar (Abbildung 1)

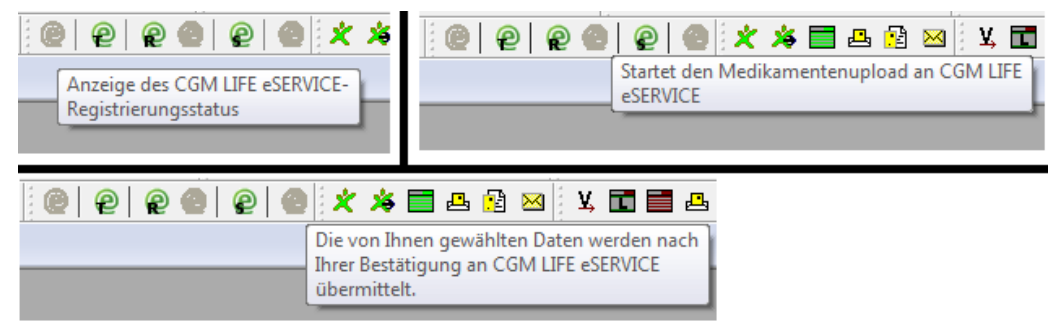

Abbildung 1

2. Beschriftung unter Optionen eSERVICES geändert in Optionen CGM LIFE eSERVICE und Änderung des Punktes CGM Life in CGM LIFE (siehe Abbildung 2)

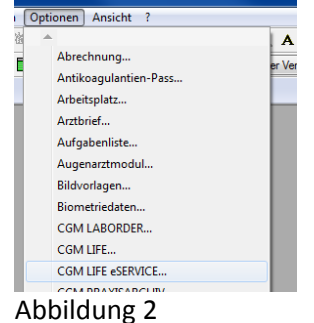

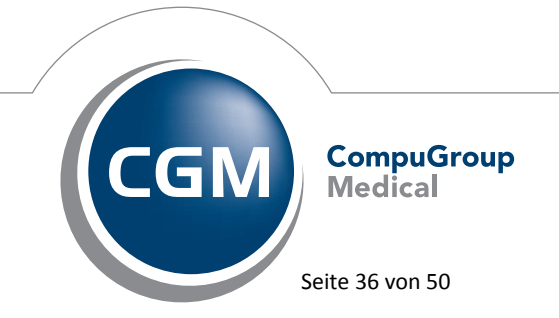

Synchronizing Healthcare

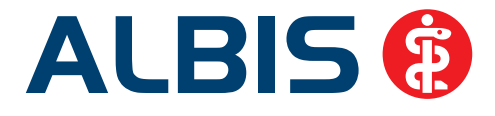

3. Tooltip-Anzeige des eSERVICE-Registrierungs-Druckknopf auf dem Hauptbetriebsstättenverwaltungs-Dialog (unter Stammdaten Praxisdaten-Hauptbetriebsstättenverwaltung) siehe Abbildung 3 HINWEIS:

Der Druckknopf wurde bewusst nicht in CGM LIFE eSERVICE umbenannt, da sonst der Druckknopf zu groß wird. Zudem wurde die Beschriftung des Druckknopfes CGM Life in CGM LIFE angepasst!

| Sortiert nach                                                                      | Stammdaten der (Ha   | aupt-)Betriebsstätte / Vertragsarztsitz     |
|------------------------------------------------------------------------------------|----------------------|---------------------------------------------|
| BSNR     Bezeichnung                                                               | Bezeichnung:         | Praxis Tobias Dahlem - ALBIS eSERVICES Test |
| 11111100/Hauptbetriebsstätte 2                                                     | BSNR (9-stellig):    | 181111100 Betriebsstätten-Nummer It. KV     |
| 132123455/eServiceTest & TestLife<br>181111100/Praxis Tobias Dahlem - ALBIS eSERVI | Straße:              | Maria Trost 29                              |
| 182222200/Praxis 2<br>189999900/TestNeu                                            | Land: D PLZ:         | 56070 Ort: Koblenz                          |
| 324299111/eService2<br>381111100/KV-Nordrhein Testbetriebsstätte                   | Telefonnummer:       | 0261/80700 612                              |
| 52000000/Testiv                                                                    | Telefaxnummer:       | 0261/80700 650 Modem:                       |
|                                                                                    | E-Mail:              | tobias.dahlem@albis.de                      |
|                                                                                    | VCS-Postfach:        |                                             |
|                                                                                    | IMS-PIN (5-stellig): | 00000                                       |
| • • • • •                                                                          | Gültigkeit:          |                                             |
| OK Abbrechen Übernehmen                                                            | BSNR gültig ab:      | bis:                                        |
| Ändern Neu Rückgängig                                                              | Fusioniert zu BSNR   | L: 0                                        |
| Kopieren Löschen 🗶 CGM LIFE                                                        | 6-stellige Knappscha | fts-Nr.: 0 9-stellige                       |
| @ eservices                                                                        | Alte KV-Nummer:      | 1811111                                     |

Abbildung 3

4. Diverse Beschriftungen innerhalb des CGM LIFE eSERVICE-Optionen-Dialog (Optionen CGM LIFE eSERVICE), siehe Abbildung 4

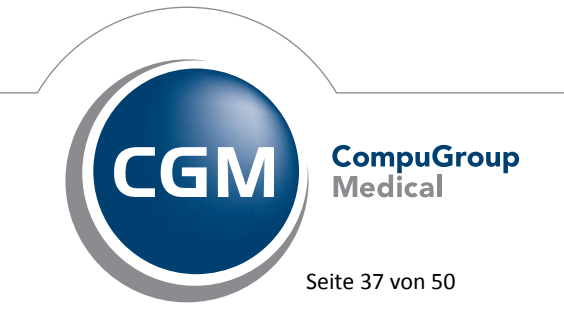

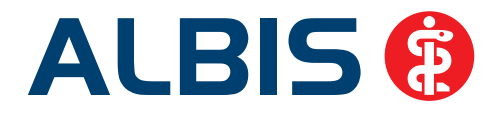

| onlineTerminbuchung          | onlineRezept 0                      | nineSprechstunde |  |
|------------------------------|-------------------------------------|------------------|--|
| Aligemei                     | ine CGM LIFE eSERVICE-Einstellungen |                  |  |
|                              |                                     |                  |  |
| utomatisches Abrufen der CGM | LIFE eSERVICE                       | · Minuteri       |  |
|                              | 1.1.1                               |                  |  |
|                              |                                     |                  |  |
| Starten der Admin            | Konsola                             |                  |  |
| Just don der Auffahr         |                                     |                  |  |
|                              |                                     |                  |  |
|                              |                                     |                  |  |
|                              |                                     |                  |  |
|                              |                                     |                  |  |
|                              |                                     |                  |  |
|                              |                                     |                  |  |
|                              |                                     |                  |  |
|                              |                                     |                  |  |
|                              |                                     |                  |  |
|                              |                                     |                  |  |
|                              |                                     |                  |  |

Abbildung 4

5. Ein-bzw. Ausblenden der CGM LIFE eSERVICE-Symbolleiste und der CGM LIFE-Symbolleiste über Ansicht Funktionsleiste (siehe Abbildung 5

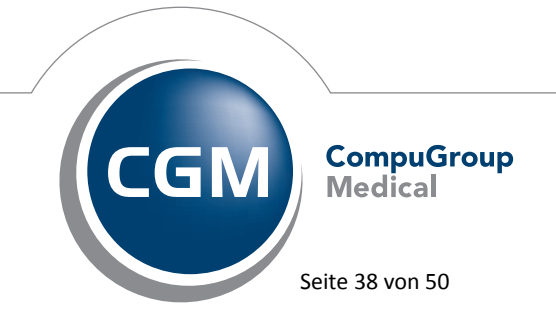

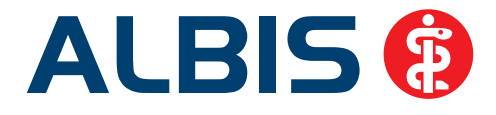

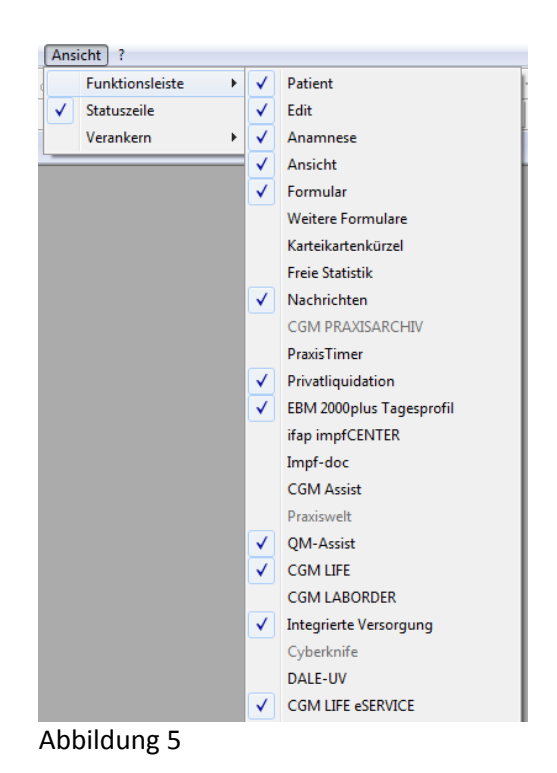

6. Anpassung der Tooltip-Anzeige in der CGM LIFE-Symbolleiste (siehe Abbildung 6)

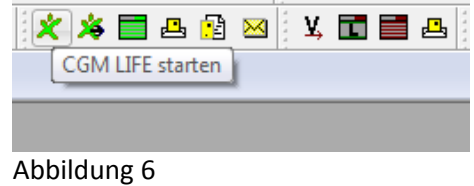

7. Name und Tooltip-Anzeige des CGM LIFE-Registrierungs-Druckknopfes auf Arztdatenverwaltungs-Dialog (unter Stammdaten Praxisdaten-Arztdatenverwaltung) siehe Abbildung 7

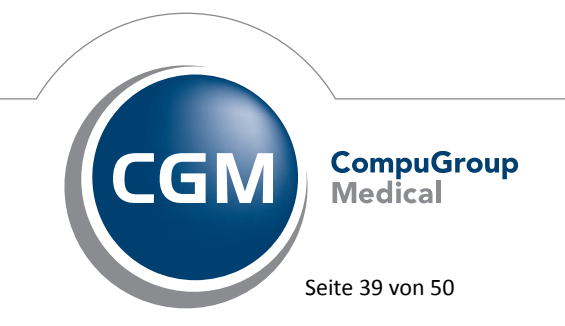

Synchronizing Healthcare

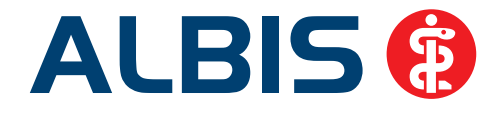

| Sertnach                      | Arztilaten |                                                 |                   |                                                                                                    |
|-------------------------------|------------|-------------------------------------------------|-------------------|----------------------------------------------------------------------------------------------------|
| Name O Norteme                | @ 00/w     | dR. CAndi OV C                                  | unati PL          | mitty Discontral                                                                                               |
|                               | Arvede:    | ther Gen Cen                                    | The Dr. net       |                                                                                                    |
|                               | Nationane  | Abursas                                         | Zoietz            |                                                                                                    |
| rgenDavid                     | Vorname:   | 3iden                                           | ptb.Deturn:       | \$6.05.7858                                                                                                    |
| hiem (Albs Koblenz)/Tabias    | Ferson-ID: | 11000                                           | K/ Connect        | And and a second second second second second second second second second second second second second second se |
| la/Gustel                     |            | san e se                                        |                   | Registering                                                                                                    |
| Ref (Ufriede<br>Ber Karl      | Anstellung | poverhaltrie<br>in Ventragoanstate (8) Angestel | www.rist          | t and, Hitabeter                                                                                               |
| hvet/Tobias                   | Obpie      | owner Arzt C. Austers                           | en cite           | where                                                                                                    |
| erus/Armin                    | Tatig eb:  | bet                                             |                   |                                                                                                    |
| new/Ule<br>wher Karbeirg      | 100        |                                                 |                   |                                                                                                    |
| ushe(Karhenz                  | e Mat      |                                                 |                   |                                                                                                    |
|                               | VCS-PutPac | 211                                             |                   |                                                                                                    |
|                               | EMS-Users  | An                                              | NV-DI             | Eventers                                                                                                    |
|                               | Erfassurge | segenschaften z.B. LAVR, Eriau                  | wrung             |                                                                                                    |
|                               | No. 1      | AVI. Arztname/Eriaute                           | rung für          | 56                                                                                                    |
| terminer (                    |            | Manager 1, Socher Alm LLD                       | 4                 |                                                                                                    |
| OK Abbrechen (Derrorhment)    |            |                                                 |                   |                                                                                                    |
| Andern Birkolmung             | Di fata    | angementation beaterier                         |                   |                                                                                                    |
| Gosean Uadan 🗶 CONLIPE        | über der   | n Druckknopf "Erfamungseigenso                  | haften bearbeiten | "haben Sie die                                                                                                 |
| Resident Research strendschen | Moglichia  | eit zu einer Person z.B. eine ode               | inehvere LANRs n  | it der Erläuterung zu<br>Ablit er fessen                                                                       |

#### Abbildung 7

 CGM LIFE-Registrierungsdruckknopf in den Patienten-Stammdaten ( Doppelklick in der Patientenansicht oder STRG+1, wenn ein Patient geöffnet ist) siehe Abbildung 8

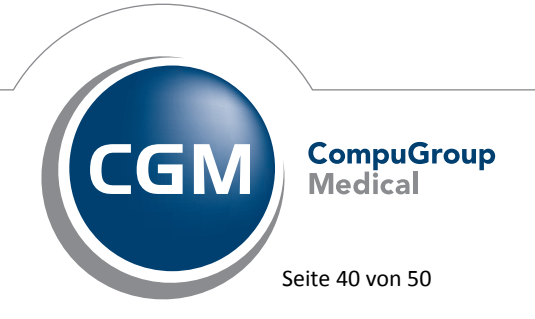

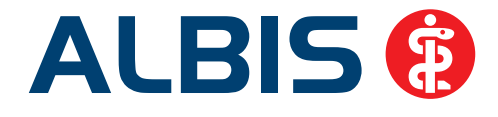

| Daten von <a< th=""><th>IbinussNus, S.&gt; ändern.</th><th></th></a<> | IbinussNus, S.> ändern.             |                                                          |
|-----------------------------------------------------------------------|-------------------------------------|----------------------------------------------------------|
| - Personalien:                                                        | <b>⊙</b> <u>w</u> ⊙ <u>m</u>        | Versicherung:                                            |
| Anrede:                                                               | Tite: Ounbekannt                    | Status: M 1000 West                                      |
| ∠usatz:                                                               |                                     | Kasse: Lechniker Krankenkasse<br>VKNR: 55605 IK: 6777503 |
| <u>N</u> ame :                                                        | AlbinussNus                         | Vers.Nr.: 897088977907                                   |
| Vorname :                                                             | Sarah                               | Einlesetag:                                              |
| <u>G</u> eb.Datum:                                                    | 05.04.1976 (Montag)                 | Guiling: 12/15                                           |
| <u>S</u> traße:                                                       | Hans-Böckler-Str. 12                |                                                          |
| Land:                                                                 | D Plz: 56566 Ort: Neuwied           |                                                          |
| Nationalität:                                                         | deutsch                             | Kostenträgerabrechnungsbereich:                          |
| Telefon-Nr.:                                                          | 0177-8211386 EMS weitere            | 00 Primärabrechnung 👻                                    |
| 2.TelefNr.:                                                           |                                     | Personenkreis:                                           |
| Tolofay-Nr                                                            |                                     | keine Angaben                                            |
| F-Mail:                                                               |                                     | SKT Zusatz:                                              |
| A.1. 5. 1                                                             |                                     | Geb <u>ü</u> hr frei bis: 20.01.2011 🗸 Verax             |
| Arbeitgeber:                                                          |                                     | Normal-, oder Wahltarif:                                 |
| Patient seit:                                                         | 10.02.2007 Entremung:               | 00 normal 🔹                                              |
| Haus <u>a</u> rzt:                                                    | Dr. med. Chimansky/720903000        | Daten:                                                   |
| Interne Zuoro                                                         | dnung: TD Tobias Dahlem (Albis Kc 🔻 | Größe: 167.0 cm Risikofaktoren Biometriedaten            |
|                                                                       |                                     | 2 V Kinder: 1 V                                          |
| <u>B</u> G/KH:                                                        |                                     | Geb.: 1 - AU bis: 18.02.2013                             |
| Bankverbind                                                           |                                     | Röntgen-Nr.:                                             |
| Controlond                                                            |                                     | Tag der Entbindung: 17.05.2010 📝 Markierung              |
|                                                                       |                                     | Chroniker Blutgruppe: nicht erfasst 🔹                    |
| (                                                                     | OK Abbruch                          | Weitere Informationen                                    |

Abbildung 8

9. Hinweis auf CGM LIFE-Patient in der Patientendatenansicht innerhalb der Karteikarte, siehe Abbildung 9 (muss unter Optionen Patientenfenster-Stammdatenanzeige aktiviert werden, siehe Abbildung 10)

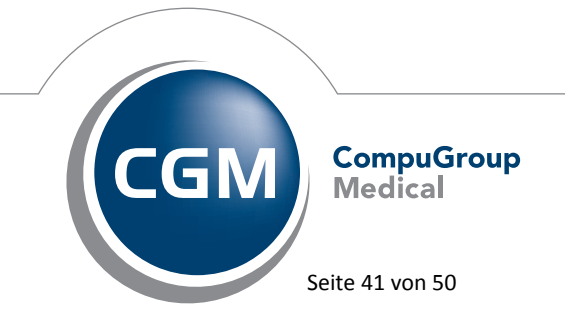

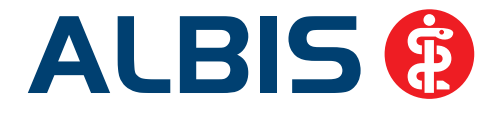

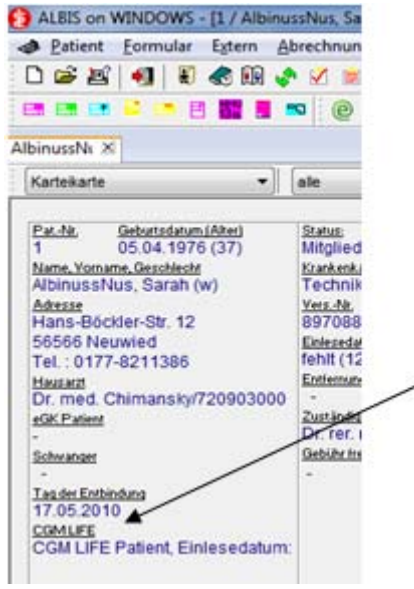

Abbildung 9

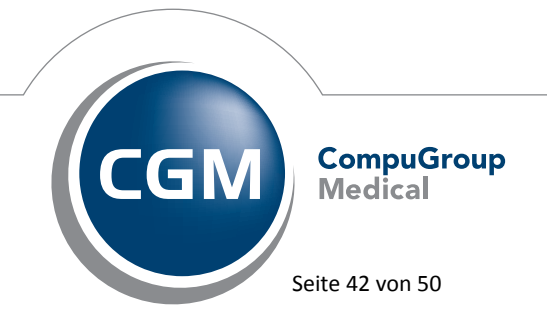

Synchronizing Healthcare

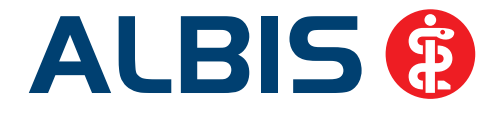

| Nach Offnen     Stermidsteinanzeige     Verordnungen       Personalien     Kasse     Weitere inflo       V Patient gestorben am           V Patient gestorben am           V Patient gestorben am           V Patient gestorben am           V Patient gestorben am           V Patient gestorben am           V Patient gestorben am           V Rause, Geschlecht           V Name, Geschlecht           V Hausant           V GdK Lipter           V Gaburt, Alter und SSW           Pat. N.           Gebut           Alter | Anzeige                                                                                                    | Autolung                                                                                                    | Drucken | Oripkate         | Größe/Sti | Zuordnungen |
|----------------------------------------------------------------------------------------------------|----------------------------------------------------------------------------------------------------|----------------------------------------------------------------------------------------------------|---------|------------------|-----------|-------------|
| Personalien Kasse Wetere Info  Patient gestorben am  Patient gestorben am  Name. Geschlicht am Name. Geschlicht  Advesse  Hausant  Geskuf, Rater oder SSW  Gebut, After oder SSW  Gebut  After                                                                                                    | Nach                                                                                                    | Offnen                                                                                                    | Stammd  | atenanzeige      | Ve        | rordnungen  |
|                                                                                                    | Personalien<br>V Patert ge<br>Pat N - G<br>V Patert ge<br>V Name, Ge<br>V Adresse<br>V Schwang<br>V GK Pate<br>V GK Pate<br>Gebut, A<br>Gebut, A<br>Gebut, A<br>Rer | Kasse Wetere In<br>storben am<br>ebut und Ater<br>löscht am<br>schliecht<br>mbindung<br>i<br>bout, Ater oder SSV<br>ter und SSW | enchutz | Hicher<br>Tieter |           | • 2         |
|                                                                                                    |                                                                                                    |                                                                                                    |         |                  |           |             |
|                                                                                                    |                                                                                                    |                                                                                                    |         |                  |           |             |
|                                                                                                    |                                                                                                    |                                                                                                    |         |                  |           |             |

Abbildung 10

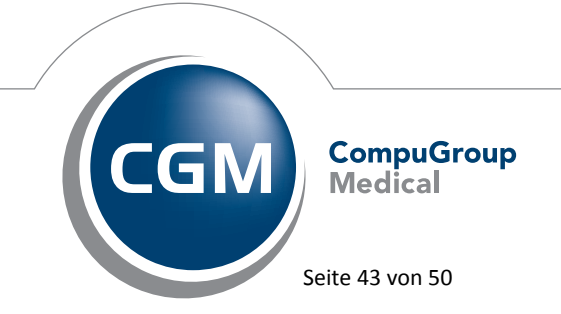

Synchronizing Healthcare

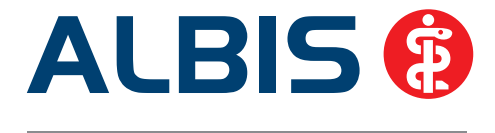

# 8 CGM PRAXISARCHIV - Einstellungen des PRAXISARCHIVs

Die Einstellungen des PRAXISARCHIVs wurden zugute der Ergonomie und der Übersicht in einem zentralen Dialog zusammengefasst. Dieser Dialog ist erreichbar über Optionen CGM

| Optionen   | Agsicht I    |  |
|------------|--------------|--|
| Abrechnu   | ng           |  |
| Antikoagu  | lantien-Pass |  |
| Arbgitspla | tz           |  |
| Argtbrief  |              |  |
| Aufgaben   | liste_       |  |
| Augenarzt  | tmodul       |  |
| Bildvorlag | en           |  |
| Biometries | daten        |  |
| CGM LAB    | ORDER        |  |
| CGM LIFE.  |              |  |
| CGM LIFE   | eSERVICE     |  |
| CGM PRA    | XISARCHIV    |  |
| Cordoha    |              |  |

oder über die neue Funktionsleiste welche über

Ansicht Optionen CGM PRAXISARCHIV aktiviert werden kann. Ist die Funktionsleiste

aktiviert, erscheint das neue Symbol des PRAXISARCHIVs: Dort können Sie wie gewohnt unter dem Register Allgemein die Einstellungen zu den Datenquellen vornehmen. Diese Einstellungen sind auch nach wie vor unter Optionen Wartung Verzeichnisse externer Programme zu finden.

# 9 Verschiedenes

PRAXISARCHIV

# 9.1 Bankdatenprüfung - Aktualisierte Daten

Mit der aktuellen Version von ALBIS haben wir neue Daten für die Prüfung von Bankdaten ausgeliefert.

Betätigen Sie in den Patientenstammdaten den Druckknopf Bankverbindung und tragen in dem Dialog Bankverbindung des Patienten Bankdaten ein, so werden diese mit den aktuellen Daten auf Gültigkeit geprüft. Sollten die eingegebenen Bankdaten nicht korrekt sein, so erhalten Sie eine Meldung hierüber.

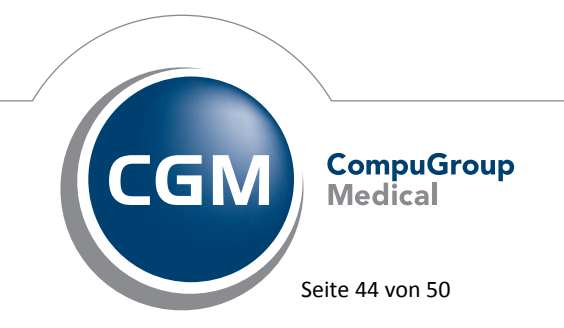

Synchronizing Healthcare

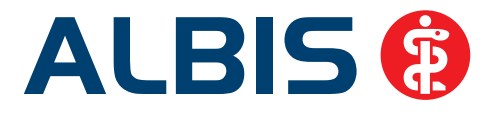

# 9.2 Verax-Liste - neue Daten

Mit Einspielen dieses ALBIS Updates werden die neuen Verax-Daten automatisch für Sie aktualisiert.

#### 9.3 RehaGuide - neue Daten

Mit dem aktuellen ALBIS Update werden die Daten des RehaGuides automatisch auf den aktuellen Stand gebracht.

#### 9.4 DALE-UV - Neuer BG-Stamm

Mit diesem Update erhalten Sie eine aktualisierte Liste der Berufsgenossenschaften für das DALE-UV Verfahren.

#### 9.5 Arztbrief – Platzhalter "Praxis"

Verwenden Sie in Ihrer Arztbrief Vorlage den Platzhalter \$Praxis...#, wird ab sofort bei jedem Arzt die Adresse der zugeordneten BSNR in den Arztbrief übermittel. Zuvor wurde immer die Adresse der ersten BSNR verwendet.

# 9.6 Hilfreiche Präparate-Informationen

Mit diesem Update stellen wir Ihnen wieder wichtige, patientennahe Präparat-Informationen zur Verfügung. Damit Sie diese umfassend nutzen können, finden Sie im Folgenden Erläuterungen, wie Sie unsere Zusatzfunktionen in Ihrem täglichen Arbeitsablauf unterstützen:

#### 9.6.1 Patienteninformationen: Deutsch, Türkisch, Russisch

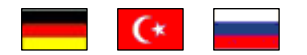

Die Patienteninfo ist ein toller Zusatznutzen für Arzt und Patienten!

Nicht nur die Diagnose, auch die gewählte Therapie ist oft erklärungsbedürftig. **Schriftliche Patienteninformationen** stellen sicher, dass die Patienten die gegebenen Informationen zu Hause nochmals in Ruhe nachlesen können. Bei ausgewählten Präparaten erhalten deshalb die Ärzte zum Zeitpunkt der Medikamentenauswahl aus der **Datenbank** die Information, dass zu diesem Präparat **Patienteninformationen** verfügbar sind. Da Ärzte international heilen, weisen **Landesflaggen** darauf hin, in welchen Sprachen die Patienteninformationen verfügbar sind. Diese können direkt im Patientengespräch aufgerufen, ausgedruckt und ausgehändigt werden.

Für folgende Präparate haben wir im dritten Quartal Patienteninformationen hinterlegt:

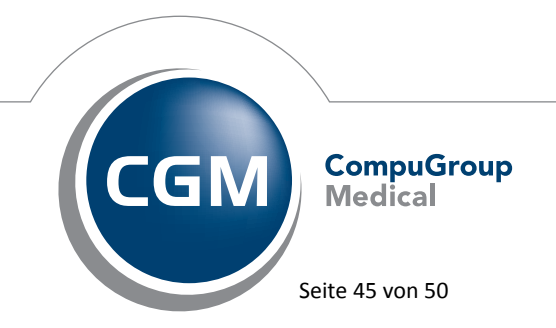

Synchronizing Healthcare

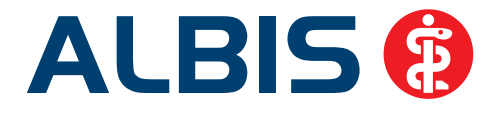

| Hersteller               | Präparat         | PZN                         |
|--------------------------|------------------|-----------------------------|
| Abbott Arzneimittel GmbH | Kreon            | 1224753 / 1224782 / 6686783 |
| Astellas Pharma GmbH     | Formotop         | 5129885 / 6913925 / 9542582 |
| Bayer Vital GmbH         | Betaferon        | 03415859 / 03888977         |
| Chiesi GmbH              | Foster           | 0568172 / 6729452           |
| Chiesi GmbH              | Foster Nexthaler | 09469098 /09469106 /        |
| Dr. R. Pfleger GmbH      | Spasmex 5 mg     | 6165469 /3758312            |
| Dr. R. Pfleger GmbH      | Spasmex 15 mg    | 6165475 / 3758335           |
| Dr. R. Pfleger GmbH      | Spasmex 20 mg    | 00557731 / 00558328         |
| Dr. R. Pfleger GmbH      | Spasmex 30 mg    | 0759877 / 0880099           |
| Orion Pharma GmbH        | Comtess          | 4911603 / 4911632           |
| Orion Pharma GmbH        | Easyhaler        | 6101849/ 9235035/ 6102003   |
| Orion Pharma GmbH        | Stalevo          | 2208839 / 2208785 / 0206411 |
| Ratiopharm GmbH          | Liana            | 2200766 / 2200789           |
| Ratiopharm GmbH          | Verana           | 6438370 / 6438393 / 6438387 |
| WEPA Apothekenbedarf     | Mosquito         | 99229023 /9197197           |

# 9.6.2 Diagnose-Patenschaft

Mit der Diagnose-Patenschaft erhält der Arzt eine Komfortfunktion, die wertvolle Zeit direkt in der Behandlung erspart. Passend zur gestellten Diagnose erhält der Arzt eine Auswahl von Präparaten, die für die gesuchten Indikationen in Frage kommen. Betrachtet man einen allgemeinen Verordnungsprozess ist folgender Ablauf zu durchlaufen:

- 1. Eingabe der Diagnose in die Karteikarte
- 2. Bestätigung der Diagnosesicherheit
- 3. Übernahme der Diagnose in die Karteikarte
- 4. Öffnen des Rezeptformulars
- 5. Öffnen der Arzneimitteldatenbank
- 6. Verordnen des Präparats und Ausdruck des Rezepts

Ist eine Diagnose mit dieser Kommunikationsform hinterlegt, überspringt der Arzt Schritt 3-5, da diese automatisch im Hintergrund ablaufen.

Für folgende Präparate haben wir im dritten Quartal Diagnose-Patenschaften hinterlegt:

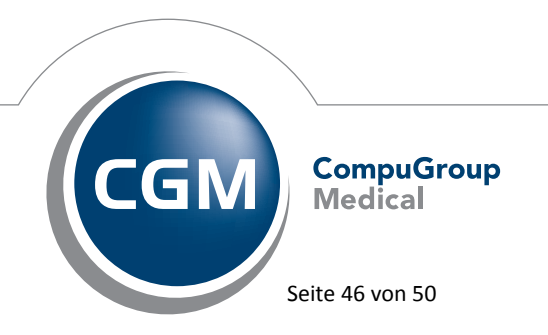

Synchronizing Healthcare

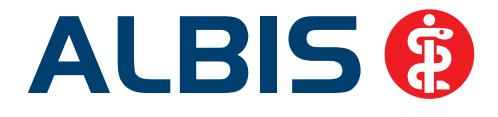

| Hersteller                           | ICD                      |  |
|--------------------------------------|--------------------------|--|
| AWD.pharma GmbH                      | M51 / M51.1 / F54        |  |
| AWD.pharma GmbH                      | M99.62 / M99.64 / R52.9  |  |
| AWD.pharma GmbH                      | M81.17 / M81.19 / M81.89 |  |
| Chiesi GmbH                          | J45 / J45.1 / J45.9 /    |  |
| DR. KADE Pharmazeutische Fabrik GmbH | K64 / K64.1 / K64.9      |  |
| DR. KADE Pharmazeutische Fabrik GmbH | M54.0- / M54.01 / M54.99 |  |
|                                      |                          |  |
| Jenapharm GmbH                       | F52.2                    |  |
| Jenapharm GmbH                       | Z30.0 / Z30.8 / Z30.9    |  |
| Jenapharm GmbH                       | N92.0                    |  |
| Jenapharm GmbH                       | N80.0 / N80.3 /N80.9     |  |
| Lundbeck GmbH                        | F32.0 / F32.2 / F33.9    |  |
| Pfizer Pharma GmbH                   | G62.9 / G50.0 / M48.09   |  |
| Merz Pharma                          | K70.3 / K72.71/ K72.79   |  |
| TEVA Pharma GmbH ab 01.03.2013       | N95.9 / N95.2/ N95.0     |  |

# 9.7 ICD-10 Thesaurus – Anzeige der ICD-Codes in Verbindung mit dem Betriebssystem Windows XP

Bei Aufruf des ICD-10 Thesaurus in Verbindung mit dem Betriebssystem Windows XP wurde nach dem ICD-Code ein Balken dargestellt. Wir haben die Anzeige des ICD-10 Thesaurus überarbeitet, so dass Sie die gewohnte Ansicht des ICD-10 Thesaurus erhalten.

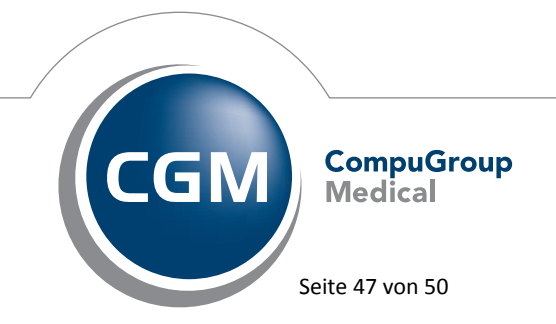

Synchronizing Healthcare

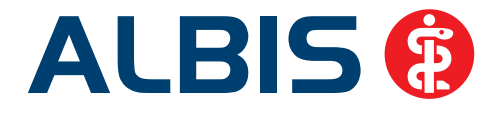

| ICD-10 Thesaurus                                                                                                    |                         |
|----------------------------------------------------------------------------------------------------|-------------------------|
| ○ ICD-Filter O Alle Diagnosen ○ Hausarzt                                                                                                    |                         |
| Suchtext:                                                                                                    |                         |
| Bronchitis                                                                                                    | Suchen                  |
| (A15.5)       Tuberkulose des Larynx, der Trachea und der Bronchien, bakteriologisch, molekularbiold         (A16.4)       Tuberkulose des Larynx, der Trachea und der Bronchien ohne Angabe einer bakteriolog         (A69.8)       Sonstige näher bezeichnete Spirochäteninfektionen         (J11.1)       Grippe mit sonstigen Manifestationen an den Atemwegen, Viren nicht nachgewiesen         (J20.0)       Akute Bronchitis durch Mycoplasma pneumoniae         (J20.1)       Akute Bronchitis durch Haemophilus influenzae         (ICD:       A15.5       Notation:         Diagnose:       Tuberkulose des Larynx, der Trachea und der Bronchien, bakteriologisch, molekularbiologisch oder hist | Übernehmen<br>Abbrechen |

# 9.8 Vollständige Liste der Terminkalenderrubriken in den erweiterten Optionen

Mit der aktuellen Version von ALBIS werden Ihnen nun unter Optionen Terminkalender Erweiterte Optionen alle angelegten Rubriken angezeigt.

# 9.9 Regelwerksfehlermeldung auch bei mehreren Ziffern mit Grundleistungsfehler

Weisen mehrere Ziffern eine Grundleistungsverletzung auf, sprich die zu einer Ziffer unter Details Ein- Ausschlüsse in dem Bereich <u>GO-Nr. Einschlüsse & Grundleistungen</u> hinterlegten Ziffern sind nicht bereits erfasst worden, erscheint mit der aktuellen ALBIS Version auf Ihren Wunsch hin zu jeder auslösenden Ziffer eine Fehlermeldung in der Regelwerksprüfung und nicht mehr nur zu der ersten unvollständigen Ziffernkombination. Der Schalter zur generellen Aktivierung der Prüfung von Grundleistungen unter Optionen Abrechnung Regelwerk EBM 2000plus bleibt dabei vollkommen unverändert weiterhin bestehen.

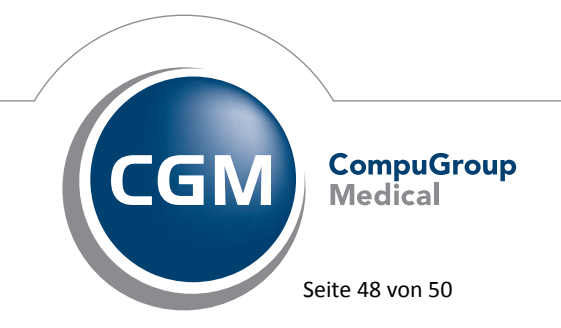

Synchronizing Healthcare

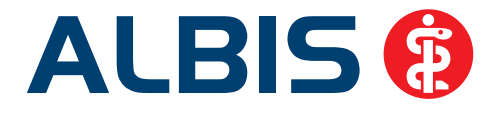

# 9.10 EinweisungsCenter – Vorbefundübermittlung ohne Formularbezug

Bei der Vorbefundübermittlung ohne Formularbezug (Muster 2 Verordnung von

Krankenhausbehandlung), diese erreichen Sie über das Symbol 🧖, wird Ihnen nach der Übermittlung an die Klinik, automatisch ein Karteikarteneintrag in die Patientenkarteikarte eingetragen.

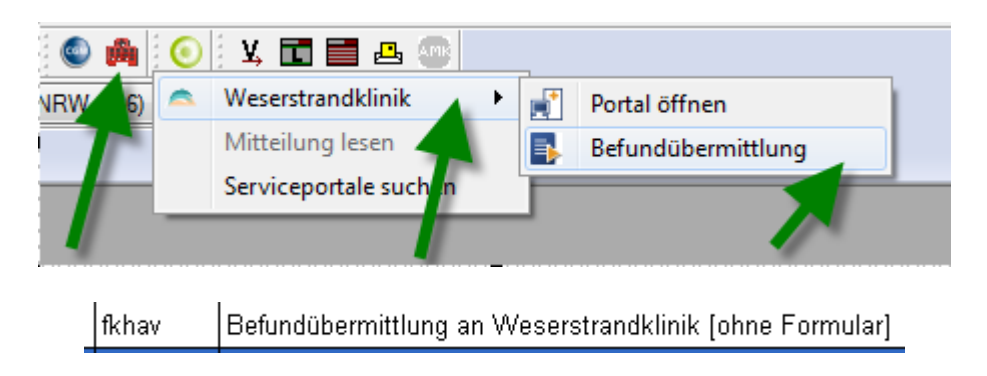

Durch Markieren des Karteikarteneintrages und Drücken der Funktionstaste F5 F5 Zuweiserportal gelangen Sie direkt in das Zuweiserportal.

# 10 Externe Programme

# 10.1 Cordoba - Anzeige der Langtexte bei Dauerdiagnosen

Ab sofort werden die Langtexte der Dauerdiagnosen beim Datenexport mit übertragen.

| eispiel:<br>Dauerd | iagnosen      |                                    |                           |            |                   |
|--------------------|---------------|------------------------------------|---------------------------|------------|-------------------|
| ICD-Code           | Art           | Diagnose 🖌                         | Behandler                 | Datum ¥    | Aktion            |
| E14.0-             | DAUERDIAGNOSE | Nicht näher bezeichneter<br>Diabet | Dr. med. Sigrun<br>Krüger | 23.05.2013 | Details<br>Export |

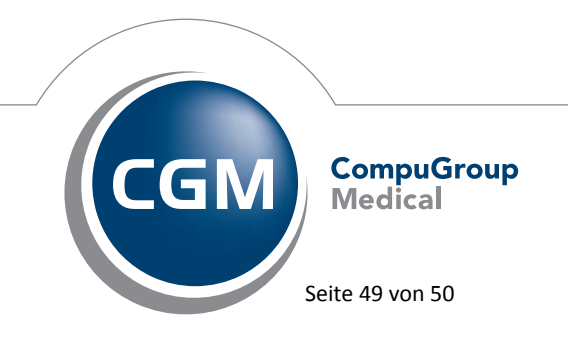

Synchronizing Healthcare

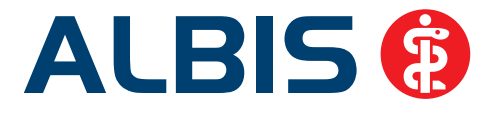

# 10.2 ifap impfCENTER – neue Version 4.5.3.8

Mit Einspielen dieser neuen Version von ALBIS steht Ihnen automatisch die neue Version **4.5.3.8** des ifap impfCENTER zur Verfügung.

# 10.3 Impf-doc - neues Update 1.32.4

Mit der neuen ALBIS Version 11.00 steht Ihnen automatisch das Update für die neue *Impf-doc* Version 1.32.4 zur Verfügung.

# 10.4 telemed.net Version 2.26.373

Ab sofort steht Ihnen unter Optionen Wartung Installation das telemed.net Setup in der Version 2.26.373 zur Verfügung.

# 10.5 ifap praxisCENTER – neue Version 3.7.0.211

Mit diesem ALBIS Update steht Ihnen automatisch die ifap praxisCENTER Version 3.7.0.211 zur Verfügung.

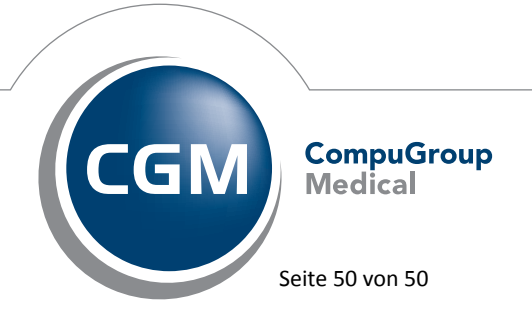

Synchronizing Healthcare